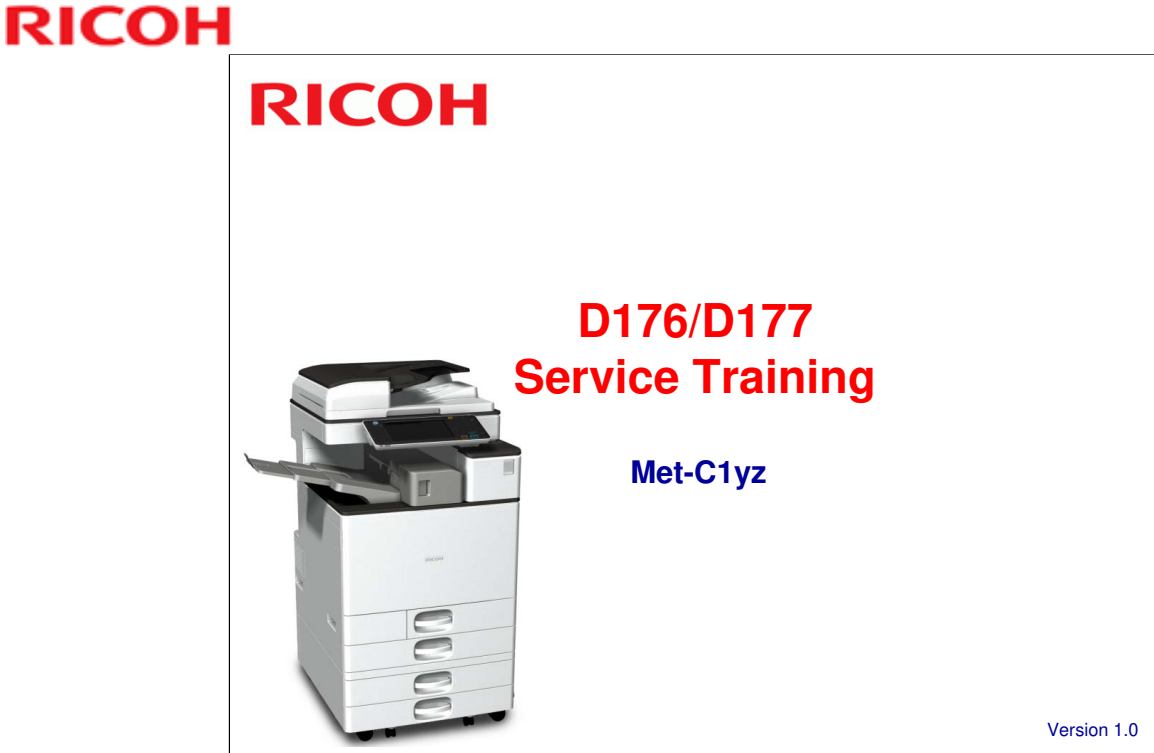

This course explains the new additions to the Met-C1 series of middle-to-high range color MFPs. These new models are successors to the Di-C1.5-series.

The course explains differences from the Met-C1ab, and compares the specifications with those of the Di-C1.5.

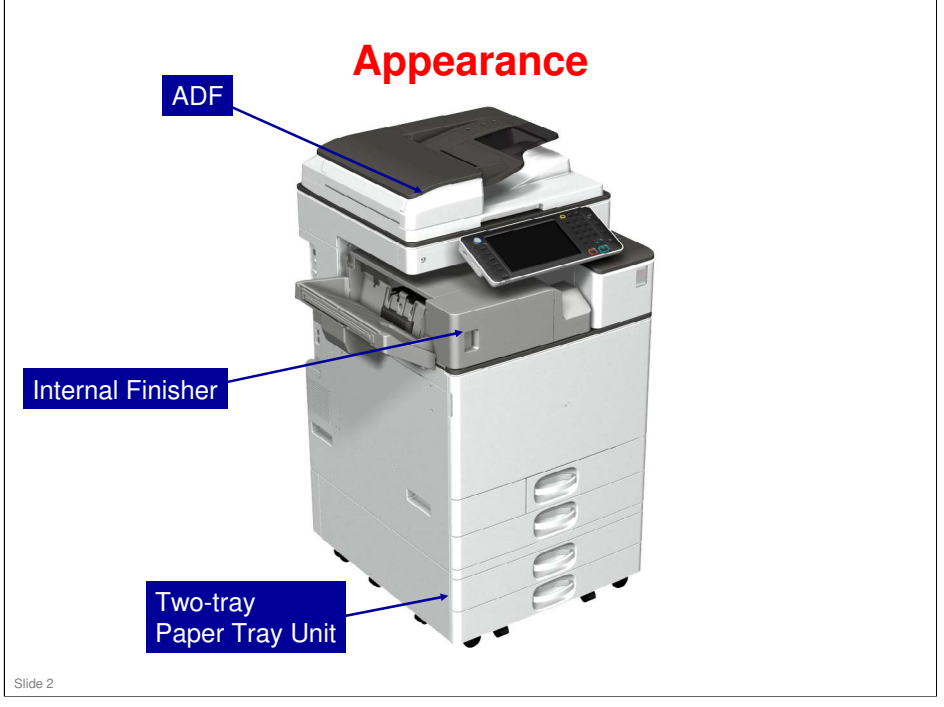

 $\hfill\square$  Customers can install a simple ADF. It is the same as the K-C4.

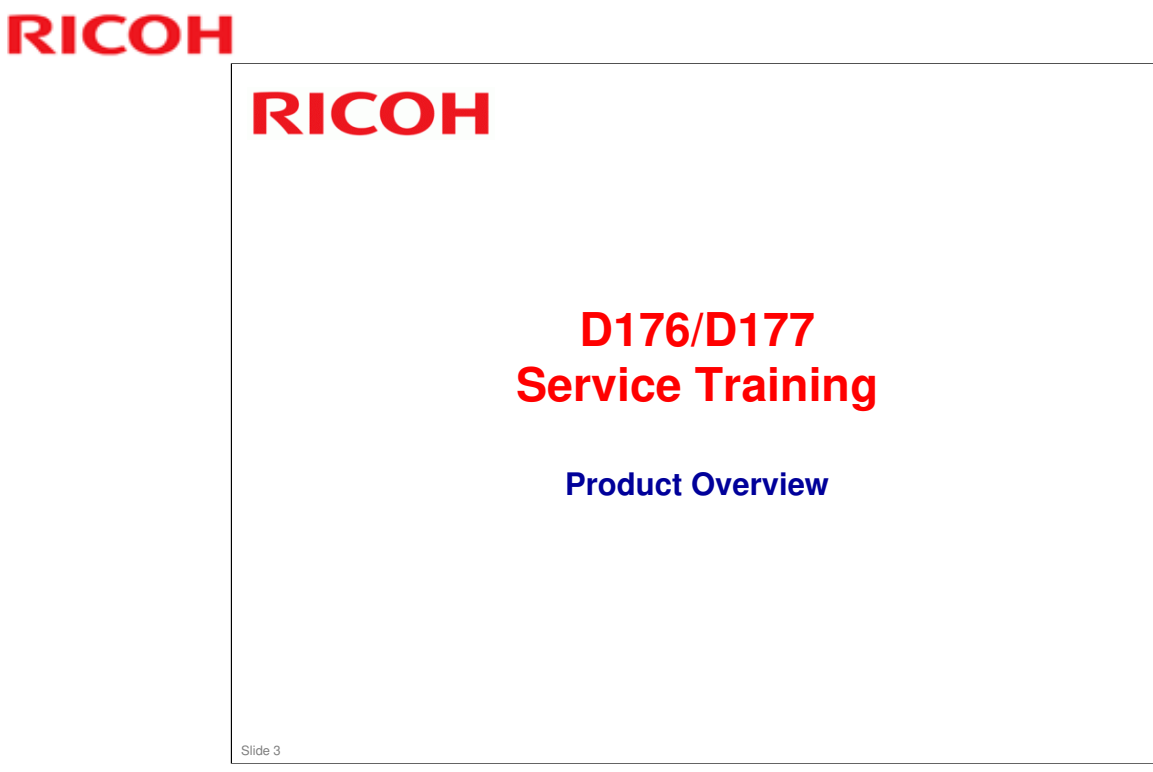

This section provides an overview of the machine, and the options that can be installed.

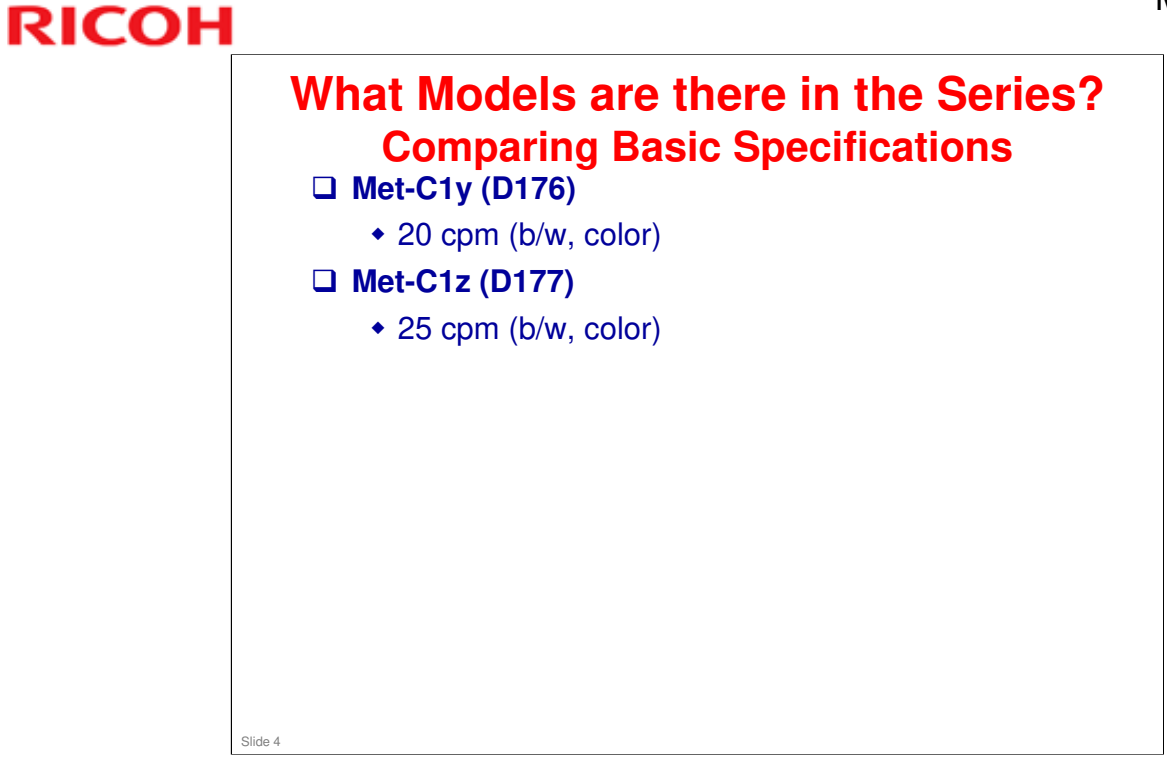

### Met-C1yz Training

# RICOH

### What Models are there in the Series? Regional Variations in Standard Models

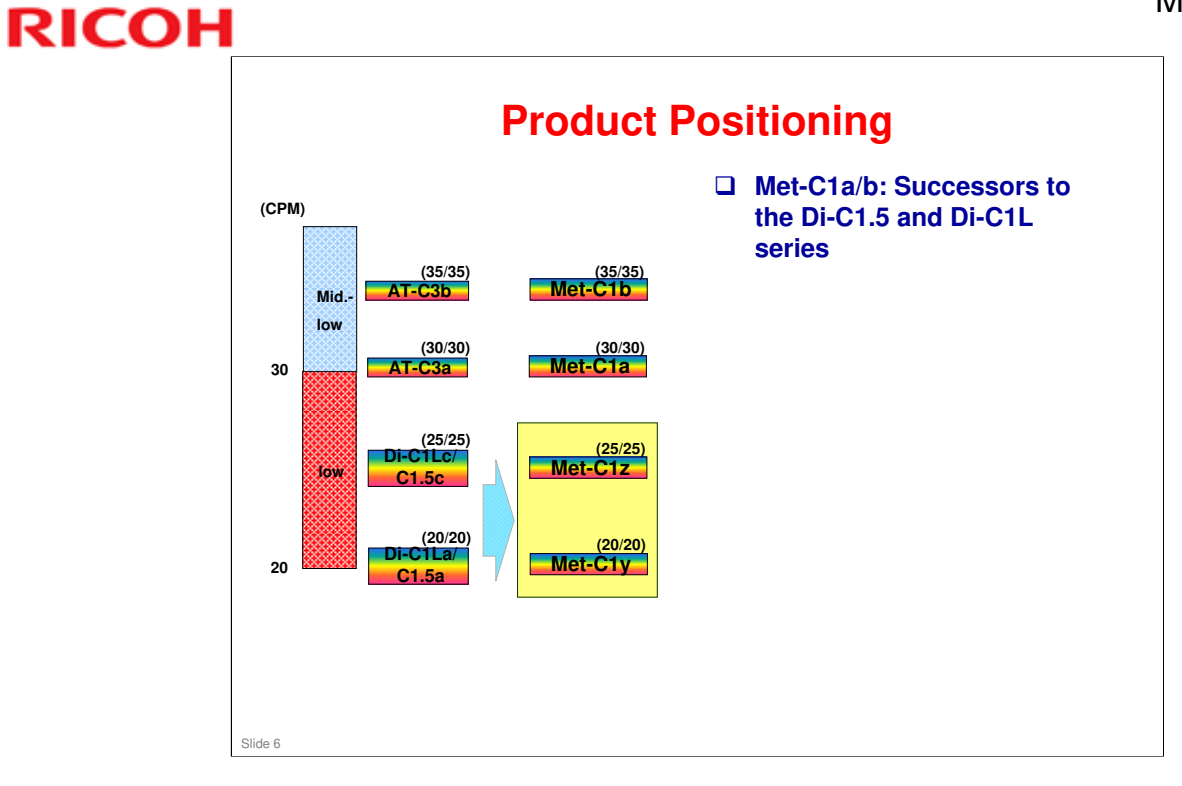

### Met-C1yz Training

# RICOH

|                                                 | Di-C          | 1.5          | Ме                    | t-C1          |
|-------------------------------------------------|---------------|--------------|-----------------------|---------------|
|                                                 | а             | с            | у                     | z             |
| Size (WxDxH, mm)                                | 587 x 676 x 7 | 24 , w/o ADF | 587 x 677 x           | 760, w/o ADI  |
| Weight (kg)                                     | 10            | 00           | 8                     | 31            |
| Print/Copy Speed (B/W, ppm)                     | 20            | 25           | 20                    | 25            |
| Print/Copy Speed (FC, ppm)                      | 20            | 25           | 20                    | 25            |
| 1 <sup>st</sup> Copy Time (B/W, seconds)        | 6.            | 5            | 5                     | .5            |
| 1 <sup>st</sup> Copy Time (FC, seconds)         | 9.            | 5            | 7                     | .7            |
| Warm-up Time (seconds)                          | 3             | 0            | 1                     | 9             |
| Recovery from Sleep Mode (Full System, seconds) | 1             | 0            | 5                     | .6            |
| Print resolution, dpi                           | 1200 >        | c 1200       | 1200 x 1              | 200, 2-bit    |
| Scan Resolution, dpi                            | 600           | dpi          | 600                   | ) dpi         |
| Copy Resolution, dpi                            | 600           | dpi          | 600 dpi               |               |
| Max Output Size (Trays)                         | 297 x 420 m   | m, 11" x 17" | 320 x 457 mm, 12.6" x |               |
| Max Output Size (Bypass)                        | 305 x 600 m   | m, 12" x 18" | 320 x 600 mr          | n, 12.6" x 18 |

### Comparing Specifications Met-C1y/z - 2

RICOH

|                                | а                    | C                    | v           | 7              |
|--------------------------------|----------------------|----------------------|-------------|----------------|
| Paper Weight (Travs. gsm)      | 60 -                 | 256                  | y<br>60.    | - 300          |
| Paper Weight (Bypass, gsm)     | 60 -                 | 256                  | 52          | - 300          |
| Paper Weight (Duplex, gsm)     | 60 - 105             |                      | 52 - 169    |                |
| Paper Feed Capacity (Standard) | 300 x 2 +            | 100 = 700            | 550 x 2 +   | 100 = 1200     |
| Paper Feed Capacity (Maximum)  | 500 x 2 + 300<br>170 | ) x 2 + 100 =<br>00  | 550 x 4 +   | 100 = 2300     |
| Hard Disk (GB)                 | 16                   | 0                    | 2           | 50             |
| Memory (GB)                    | 1.                   | 5                    | 1.5 (N      | lax 2.0)       |
| Scanning Speed (B/W, FC)       | 47 lpm (2            | 200 dpi)             | 55 lpm (200 | dpi, 300 dpi   |
| TEC Value (kWh)                | US: 1.00<br>EU: 1.00 | US: 1.30<br>EU: 1.20 | 0.71        | 0.86           |
| Max Power Consumption (kW)     | US:<br>EU:           | 1.6<br>1.68          | US:<br>EU   | 1.584<br>: 1.7 |

Memory: To upgrade the memory to 2 GB, the 1.5 GB memory is removed and a 2 GB option is installed.

### Met-C1yz Training

# **RICOH**

|                                                      | Met-C1y/z                                                                                        | Met-C1a/b                       | Met-C1c/d/e                                                                                                    |
|------------------------------------------------------|--------------------------------------------------------------------------------------------------|---------------------------------|----------------------------------------------------------------------------------------------------|
| Laser diode unit                                     | LD 1 beam                                                                                        | LD 1 beam                       | LD 4 beams                                                                                                    |
| Air flow                                             | 7 fans                                                                                           | 8 fans                          | 11 fans                                                                                                    |
| Double feed detection                                | No                                                                                               | No                              | Only Met-C1e                                                                                                    |
| Bypass: Side<br>fence contact<br>sensor<br>mechanism | No                                                                                               | No                              | Only Met-C1e                                                                                                    |
| Paper tray                                           | - Locked tray (At/Ap-C3)<br>- No pick up solenoid<br>- No Paper Feed sensor<br>(Main frame only) | Tray pull-in mechanism          | Tray pull-in mechanism                                                                                                    |
| IPU                                                  | No SPDF option, so the<br>issues with the IPU do<br>not apply                                    | IPU is not compatible with SPDF | IPU is compatible with SPDF,<br>but an additional board (IPU<br>sub board) is mounted on<br>SPDF models, and must be<br>installed when an optional<br>SPDF is installed. |
| HVP-CB (high<br>voltage supply<br>board)             | Correction SP value must<br>be input when this board<br>is replaced                              | No SP value                     | No SP value                                                                                                    |

### Met-C1yz Training

### **RICOH**

|                  | Met-C1y/z                                                                                                    | Met-C1a/b                                                                                          | Met-C1c/d/e                                                                                        |
|------------------|----------------------------------------------------------------------------------------------------|----------------------------------------------------------------------------------------------------|----------------------------------------------------------------------------------------------------|
| PCU              | -DC charge roller<br>(Contact type)<br>- No lubricant bar<br>- 3-layer drum<br>- Discharge lamp is in the<br>mainframe<br>- Correction SP value<br>must be input when PCU<br>is replaced | -AC charge roller (No contact<br>type)<br>- Lubricant bar<br>- 4-layer drum<br>- No discharge lamp | - AC charge roller (No contac<br>type)<br>- Lubricant bar<br>- 4-layer drum<br>- No discharge lamp |
| Development unit | Two mixing augers, two-<br>way circulation (see<br>diagram below)                                                                                                    | Two mixing augers, one way circu                                                                   | llation (see diagram below)                                                                        |
|                  |                                                                                                    |                                                                                                    |                                                                                                    |

# <section-header><section-header><section-header><section-header><list-item><list-item><list-item><list-item><list-item><list-item><list-item><list-item>

### Yields are based on these conditions:

- □ A4 (LT) long-edge feed
- □ 5% image coverage ratio
- □ Color ratio: 30%
- □ 3 prints/job (Met-C1a/b), 4 prints/job (Met-C1c/d/e)

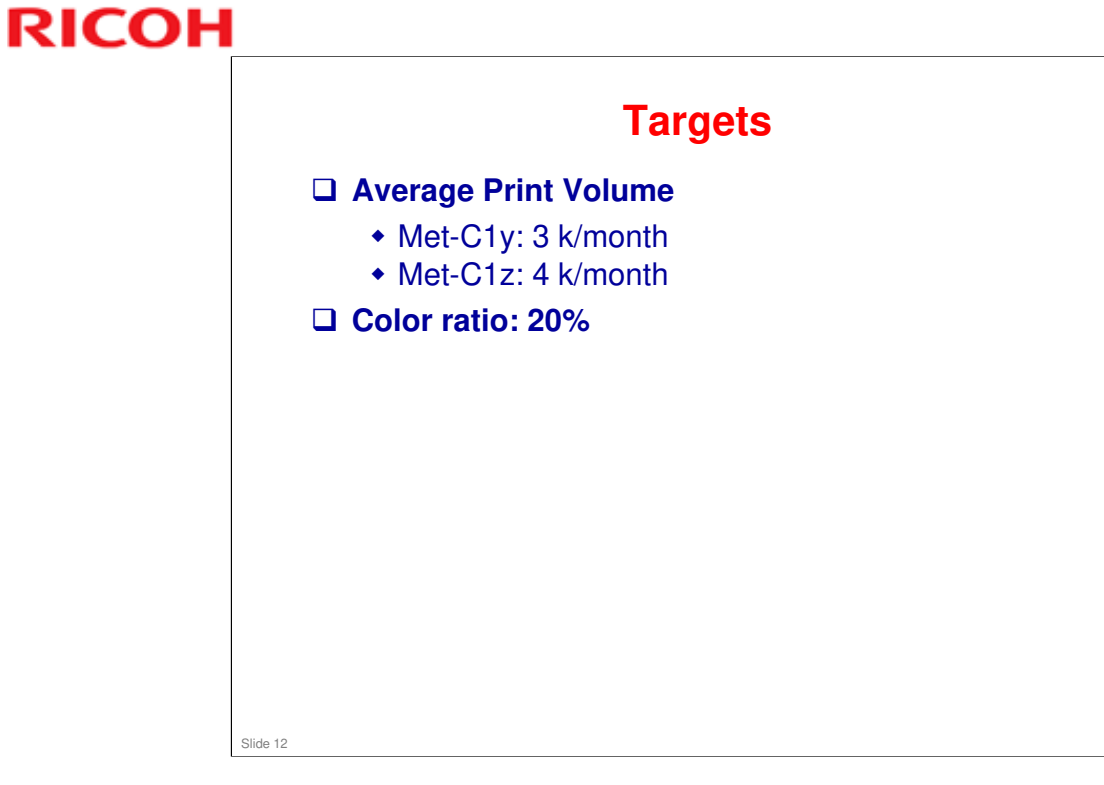

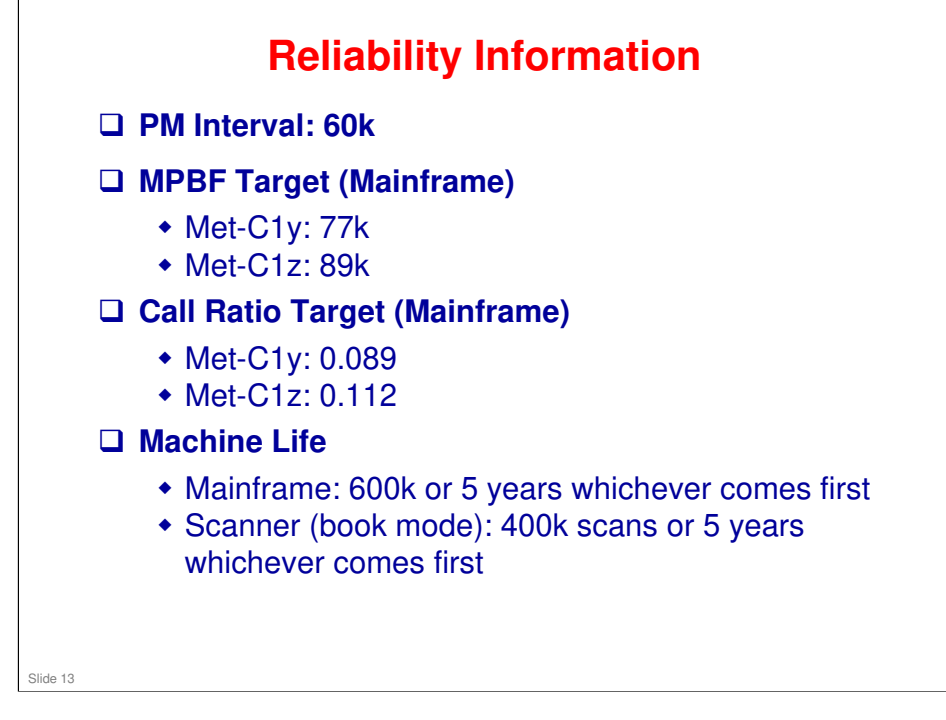

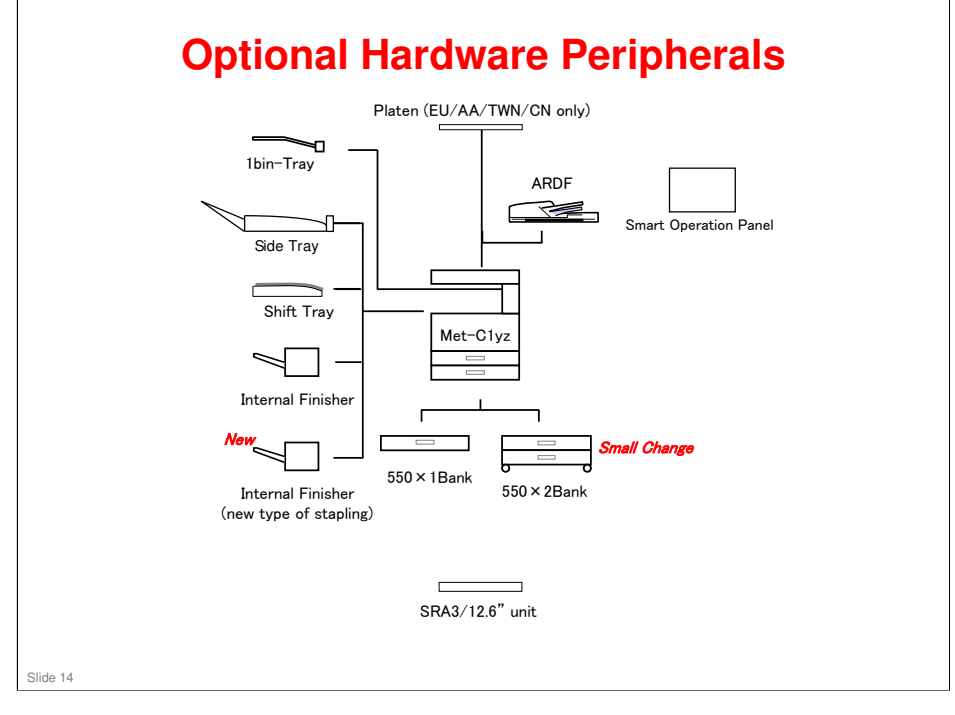

- □ There is no optional SPDF.
- □ There are no large capacity trays.
- □ There are two types of optional internal finishers, but no external finishers.
- □ There is no EFI controller.

### **Options: Original Feed**

|                           | Also used with these models: | Similar to: | Note |
|---------------------------|------------------------------|-------------|------|
| D779: ARDF DF3090         | Met-C1ab                     | K-C4        |      |
| D700: Platen Cover PN2000 | K-C4, Met-C1ab               |             |      |
| D593: ADF Handle Type C   | Or-C1, Met-C1ab              |             |      |
|                           |                              |             |      |
|                           | 1                            |             | 1    |
|                           |                              |             |      |
|                           |                              |             |      |
|                           |                              |             |      |
|                           |                              |             |      |
|                           |                              |             |      |
|                           |                              |             |      |
|                           |                              |             |      |
|                           |                              |             |      |
|                           |                              |             |      |
|                           |                              |             |      |

### **Options: Paper Feed**

|                                                                                                    |                                        | Also used with these models:                                                | Similar to:                              | Note                                            |
|----------------------------------------------------------------------------------------------------|----------------------------------------|-----------------------------------------------------------------------------|------------------------------------------|-------------------------------------------------|
| D787: Paper Feed Unit<br>PB3210                                                                                                    | New                                    |                                                                             | Ap/At-C3, Met-<br>C1ab                   | 2 trays                                         |
| D694: Paper Feed Unit<br>PB3150                                                                                                    |                                        | Met-C1ab                                                                    | Ap/At-C3                                 | 1 tray; only one o<br>these can be<br>installed |
| D178: Caster Table Type M3                                                                                                    |                                        | Met-C1ab                                                                    |                                          | Requires PB3150                                 |
|                                                                                                    |                                        |                                                                             |                                          |                                                 |
| The D787 pape<br>has the followi                                                                                                    | er feec<br>ng dif                      | I unit is similar t<br>ferences.                                            | to the Met-C                             | 1abcde, but                                     |
| <ul> <li>The D787 pape<br/>has the followi</li> <li>No pick-up s</li> <li>There is no<br/>mechanism</li> </ul>                                                                                                    | er feec<br>ng dif<br>solenc<br>pull-ir | <b>I unit is similar</b> f<br>f <b>erences.</b><br>Did<br>n mechanism, but  | t <b>o the Met-C</b><br>t there is a tra | <b>1abcde, but</b><br>ay lock                   |
| <ul> <li>The D787 pape<br/>has the followi</li> <li>No pick-up s</li> <li>There is no<br/>mechanism</li> </ul>                                                                                                    | er feec<br>ng dif<br>solenc<br>pull-ir | <b>I unit is similar</b> f<br>f <b>erences.</b><br>bid<br>n mechanism, but  | t <b>o the Met-C</b><br>there is a tra   | <b>1abcde, but</b><br>ay lock                   |
| <ul> <li>The D787 pape<br/>has the followi</li> <li>No pick-up since the probability of the probability of the probability</li></ul> | er feec<br>ng dif<br>solenc<br>pull-ir | <b>I unit is similar</b> t<br>i <b>ferences.</b><br>bid<br>n mechanism, but | t <b>o the Met-C</b>                     | <b>1abcde, but</b><br>ay lock                   |

### **Options: Finishing**

|                                     |     | Also used with these models: | Similar to: | Note                                                        |
|-------------------------------------|-----|------------------------------|-------------|-------------------------------------------------------------|
| D609: Internal Finisher<br>SR3130   |     | Met-C1ab                     | Or-C1       | 500-sheet                                                   |
| D716: Punch Unit PU3040             |     | OR-C1, Met-C1ab              |             |                                                             |
| D691: Internal Shift Tray<br>SH3070 |     | Met-C1ab                     | Ap/At-C3    |                                                             |
| D692: 1 Bin Tray BN3110             |     | Met-C1ab                     | Ap/At-C3    |                                                             |
| D725: Side Tray Type M3             |     | Met-C1ab                     | Ap/At-C3    |                                                             |
| D766: Internal Finisher<br>SR3180   | New |                              |             | New type of stapling<br>mechanism, without<br>metal staples |
|                                     |     |                              |             | 250-sheet                                                   |
|                                     |     |                              |             | No punch unit                                               |

|                                                  |     | Also used with these models: | Similar to:                                   | Note                              |
|--------------------------------------------------|-----|------------------------------|-----------------------------------------------|-----------------------------------|
| D165: Postscript3 Unit<br>Type M3                |     | Met-C1ab                     | Similar to those<br>used with other<br>models |                                   |
| D165: Camera Direct Print<br>Card Type M3        |     | Met-C1ab                     |                                               |                                   |
| D165: Browser Unit Type<br>M9                    | New |                              |                                               | Requires Memory Ur<br>Type M3 2GB |
| D165: SD card for<br>NetWare printing Type<br>M3 |     | Met-C1ab                     |                                               |                                   |
| D165: IPDS Unit Type M3                          |     | Met-C1ab                     |                                               |                                   |
|                                                  |     |                              |                                               |                                   |

|                                                  | Also used with these models: | Similar to:                      | Note                                                            |
|--------------------------------------------------|------------------------------|----------------------------------|-----------------------------------------------------------------|
| D164: IEEE 802.11a/g/n<br>Interface Unit Type M2 | Met-C1ab                     | Similar to those used with other |                                                                 |
| D164: Memory Unit Type<br>M3 2GB                 | Met-C1ab                     | models                           | Remove existing 1.5 GE<br>memory and install this<br>2GB memory |
| D166: OCR Unit Type M2                           | Ch-C1, Met-C1ab              |                                  |                                                                 |
| D739: Smart Card Reader<br>Built-in Unit Type M2 | Ch-C1, Met-C1ab              |                                  | Install in left USB port<br>only                                |
| B679: IEEE 1284 Interface<br>Board Type A        | Used with many other models  |                                  |                                                                 |
| D566: Bluetooth Interface<br>Unit Type D         | Used with many other models  |                                  |                                                                 |
| D377: File Format<br>Converter Type E            | Used with many other models  |                                  |                                                                 |
| D640: Copy Data Security<br>Unit Type G          | Used with many other models  |                                  |                                                                 |
| D641: SD Card for Fonts<br>Type D                | Used with many other models  |                                  |                                                                 |
| B869: Unicode Font<br>Package for SAP®           | Used with many other models  |                                  |                                                                 |
| D377: Data Overwrite<br>Security Unit Type H     | Used with many other models  |                                  | For CC certification                                            |

### **Options: Controller**

Slide 19

### Met-C1yz Training

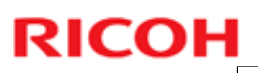

### **Options: Fax** Also used with these models: Similar to: Note D163: Fax Option Type M3 Similar to those used with other models Met-C1ab D163: G3 Interface Unit Type M3 Met-C1ab D165: Fax Connection Type M3 Met-C1ab G578: Memory Unit Type B 32MB In use with many models D739: Handset HS3020 Met-C1ab H903: Marker Type 30 In use with many models Slide 20

|                                                 | Also used with these models: | Similar to:                                   | Note                                                                                     |
|-------------------------------------------------|------------------------------|-----------------------------------------------|------------------------------------------------------------------------------------------|
| D739: Imageable Area<br>Extension Unit Type M3  | Met-C1ab                     |                                               | This is a longer pa<br>transfer roller; it al<br>the machine to pri<br>SRA3/12.6 inch pa |
| B870: Optional Counter<br>Interface Unit Type A |                              | Similar to those<br>used with other<br>models |                                                                                          |
| D739: Key Counter<br>Bracket Type M3            |                              |                                               |                                                                                          |
| D593: Card Reader<br>Bracket Type 3352          |                              |                                               |                                                                                          |
| D148: Smart Operation<br>Panel Type M3          | Met-C1ab                     |                                               | A new type of oper panel.                                                                |
| D739: External Keyboard<br>Bracket Type M3      | Met-C1ab                     |                                               | For the Smart Oper<br>Panel Type M3                                                      |
|                                                 |                              |                                               |                                                                                          |

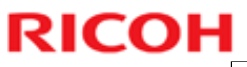

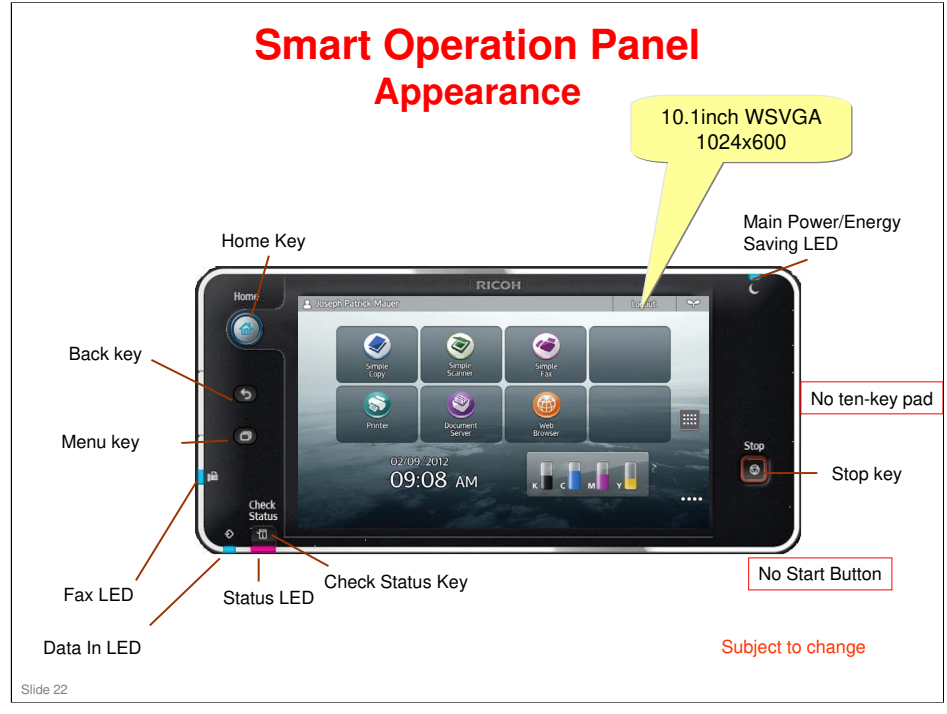

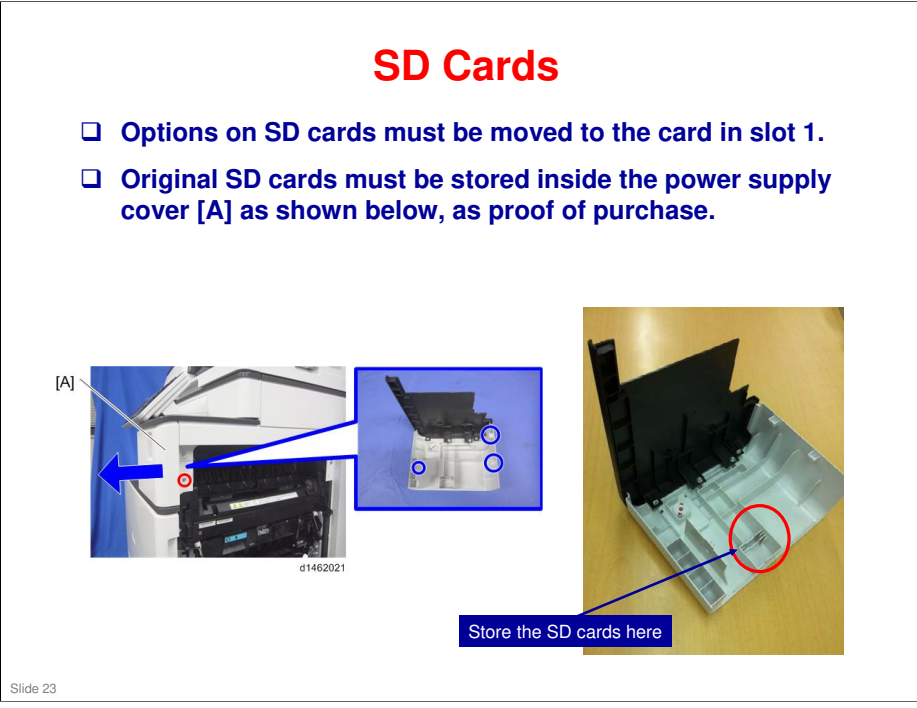

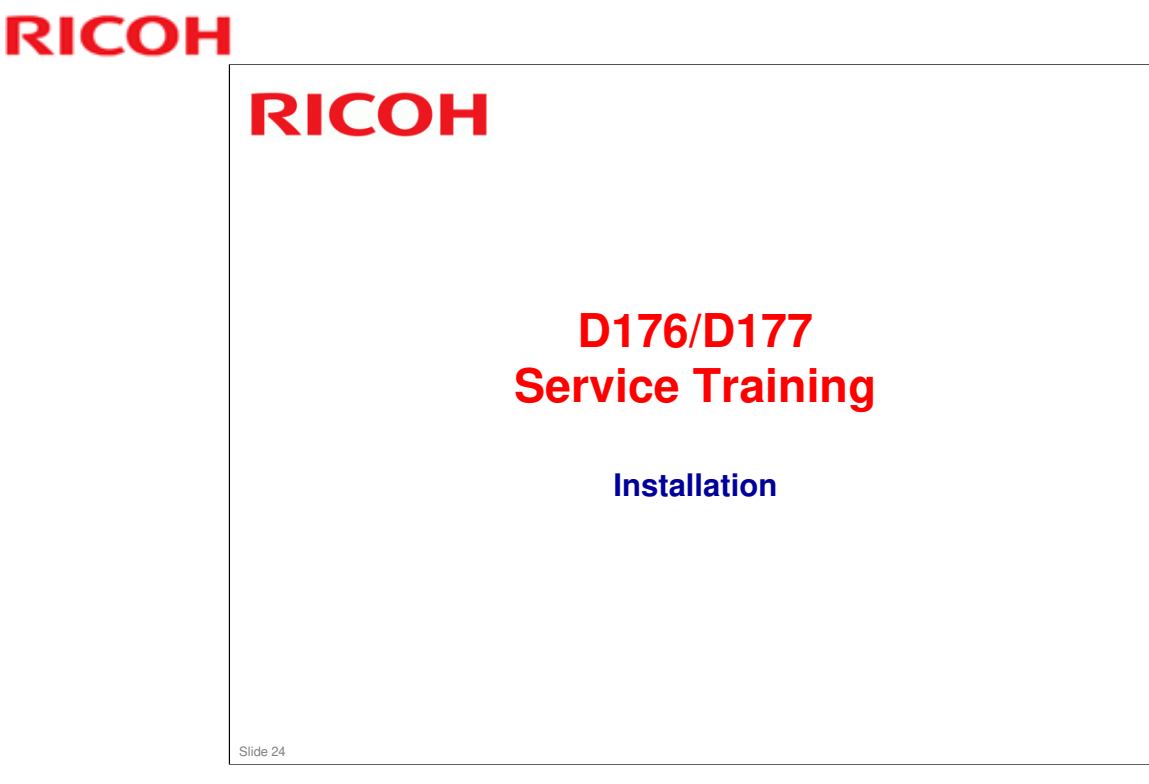

This section explains the main points about installation. For full details, see the Field Service Manual.

Installation is almost the same as for the Met-C1ab, except that some steps have been deleted, and the PCDU seals are different.

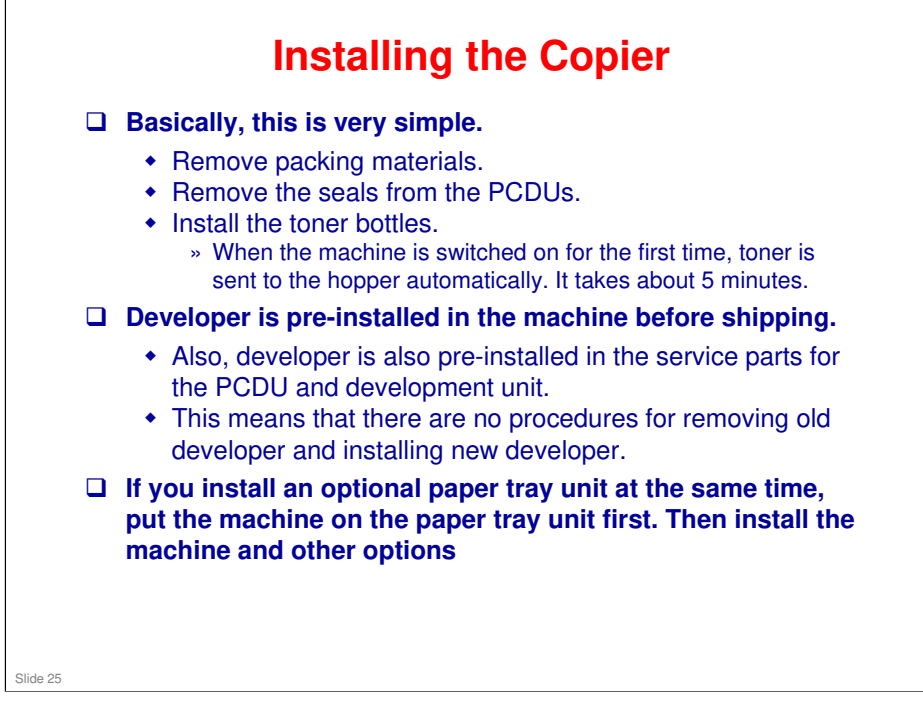

Note that the following steps from Met-C1ab installation are deleted for the new models:

- □ Connect the PCDU harnesses.
- □ Rotate two levers on the ITB clockwise until they point down.

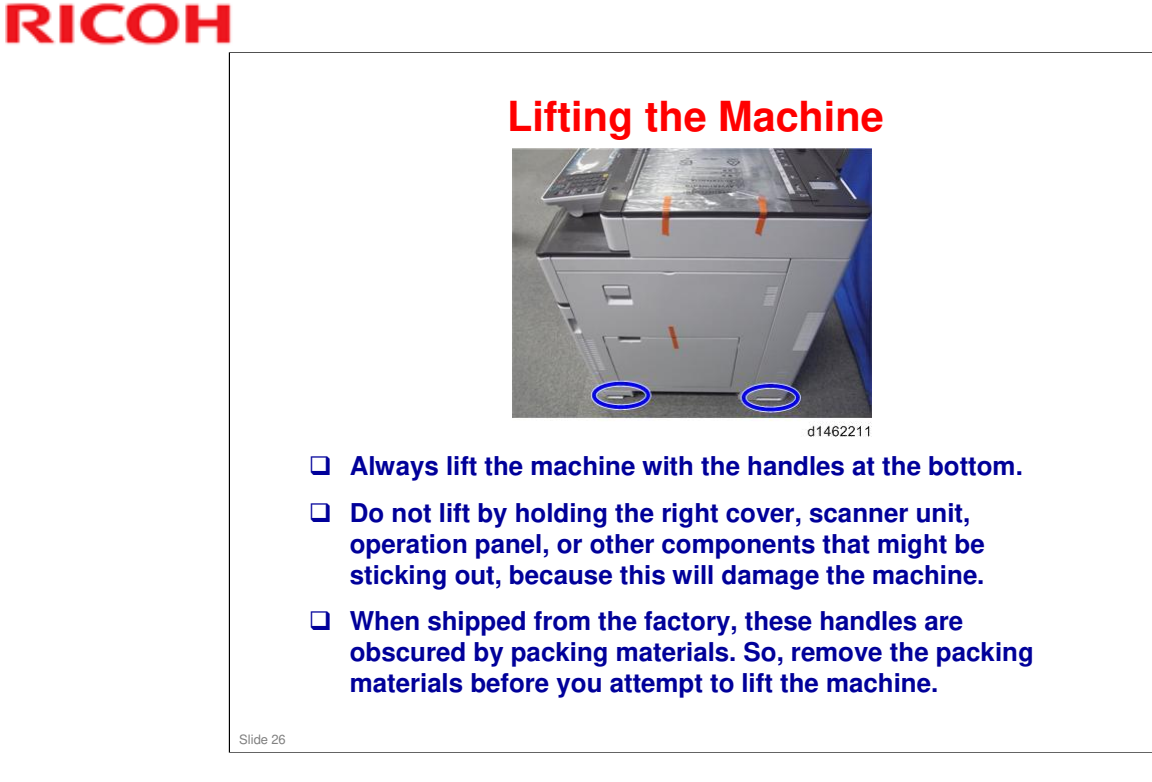

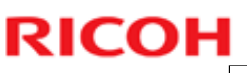

# <section-header><section-header><image><image><list-item><list-item><list-item>

□ This is different from the Met-C1abcde, and more similar to the Ap/At-C3 series.

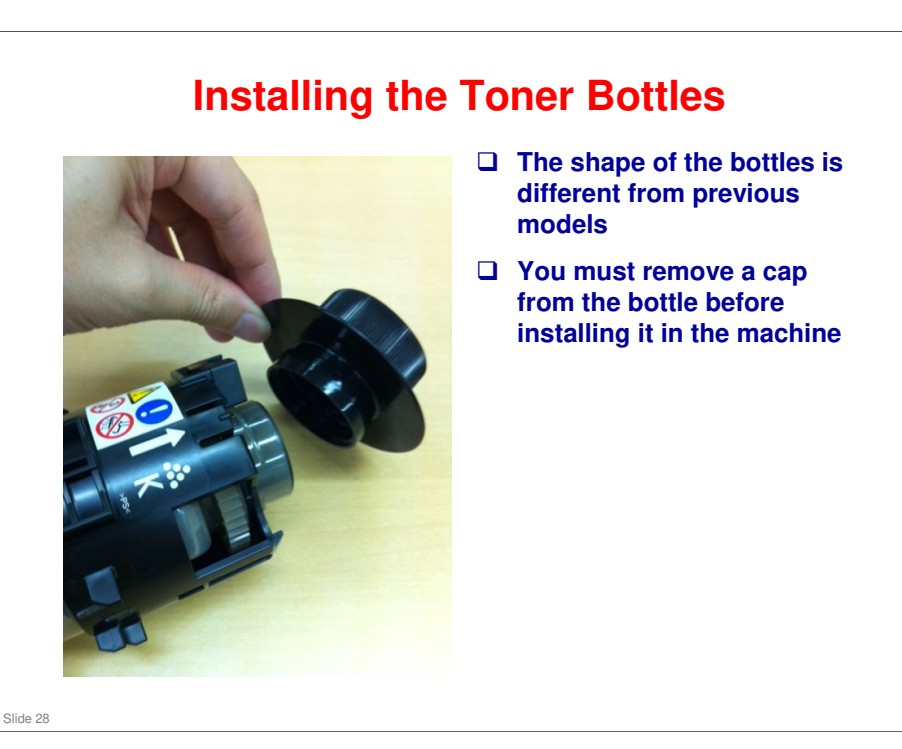

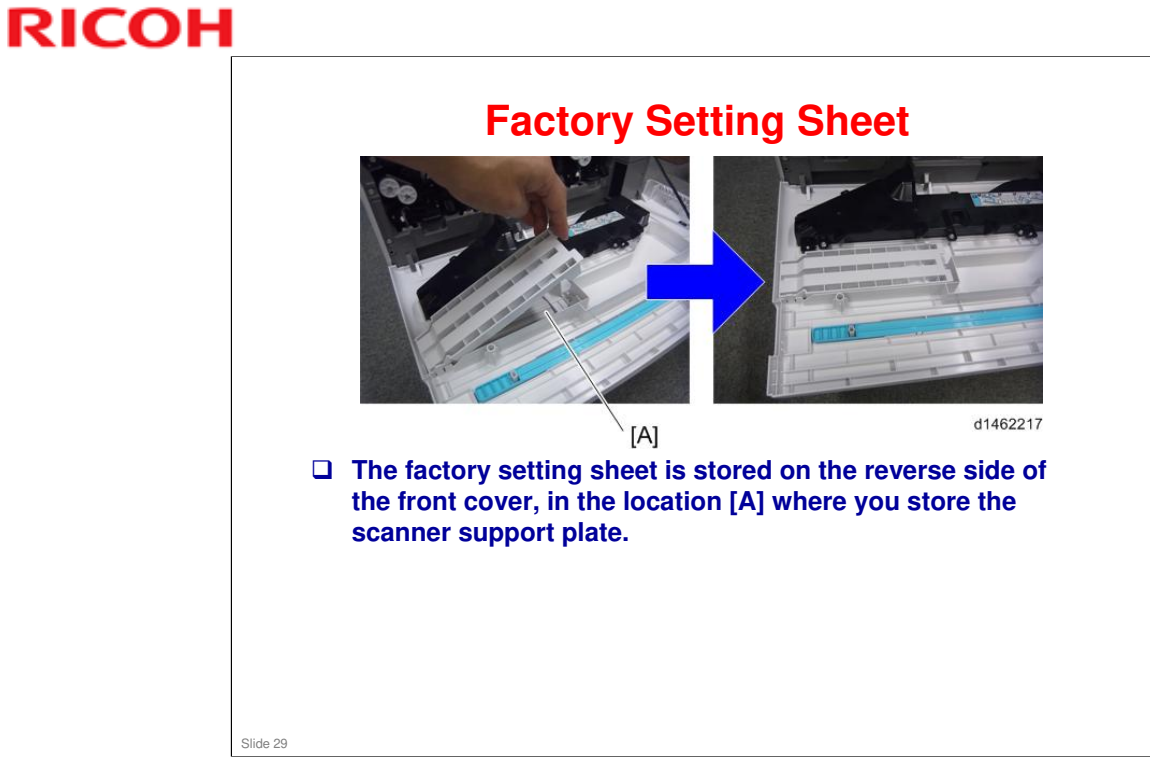

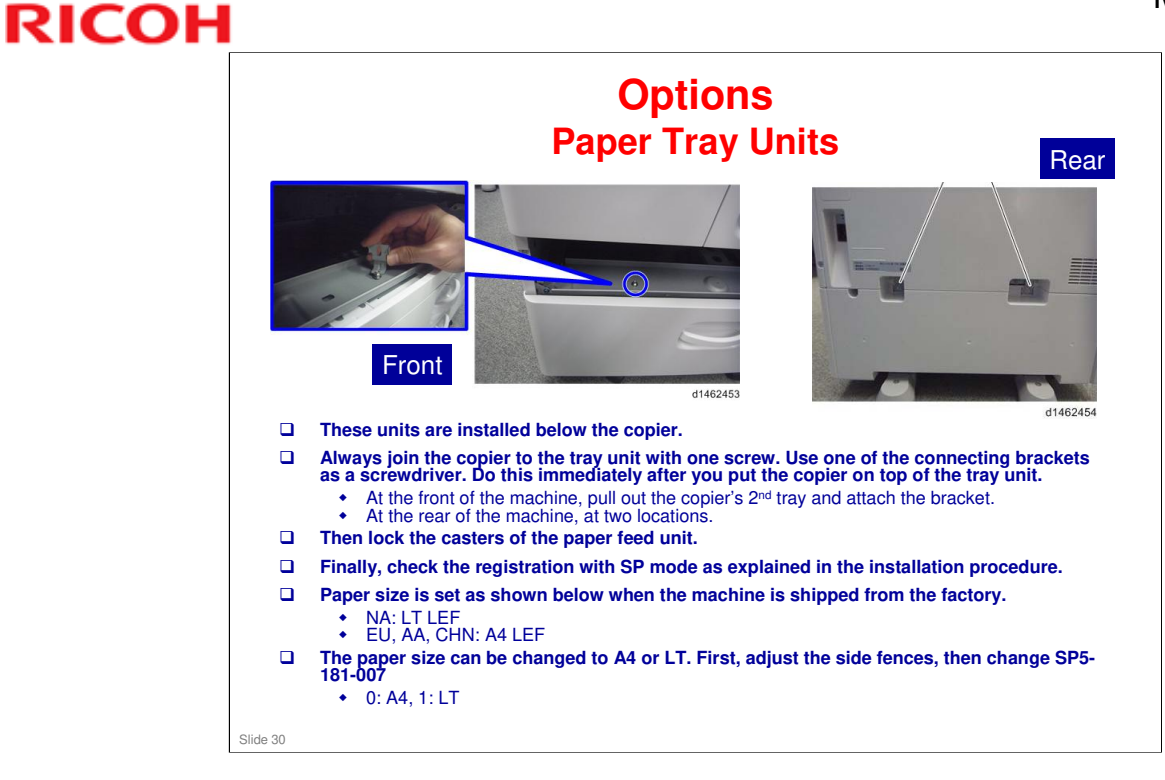

□ There is no space to use a normal screwdriver, so we must use one of the connecting brackets to attach the screw.

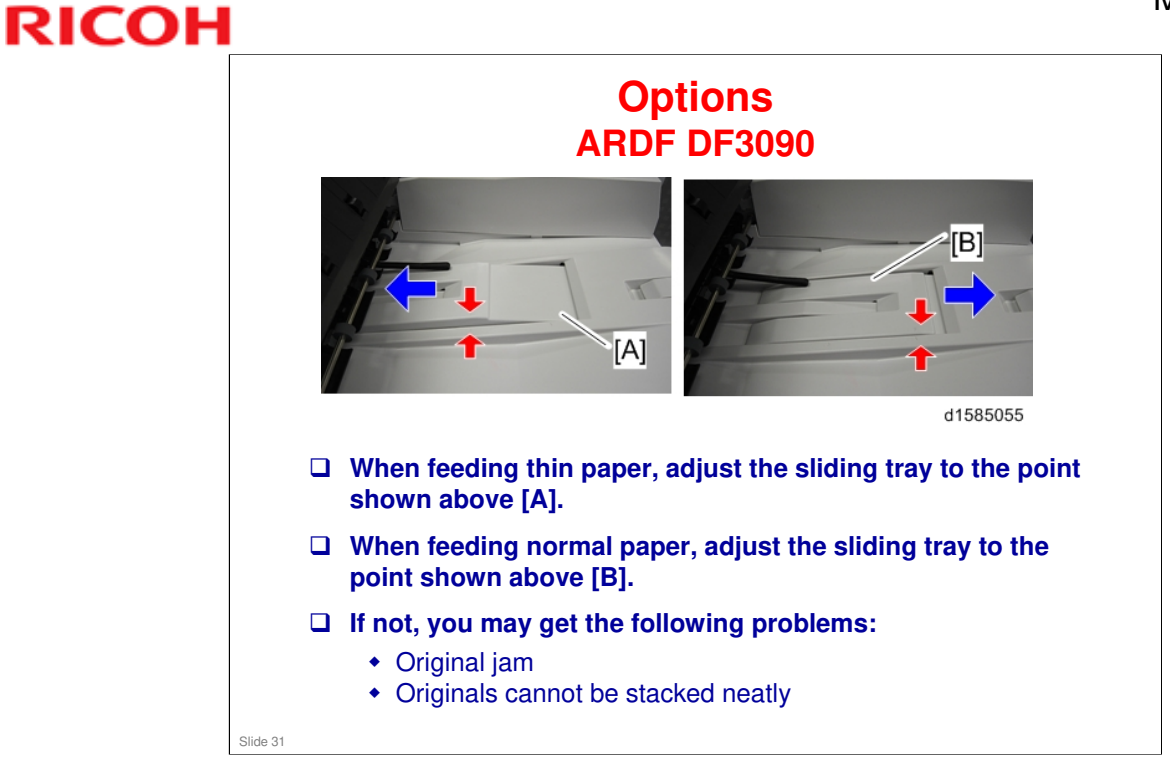

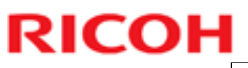

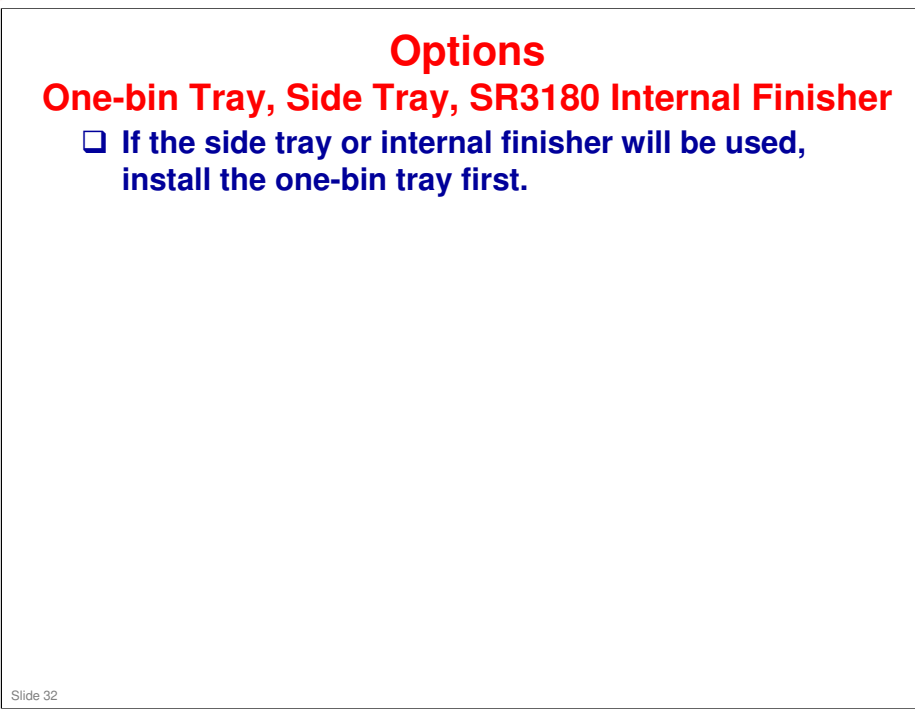

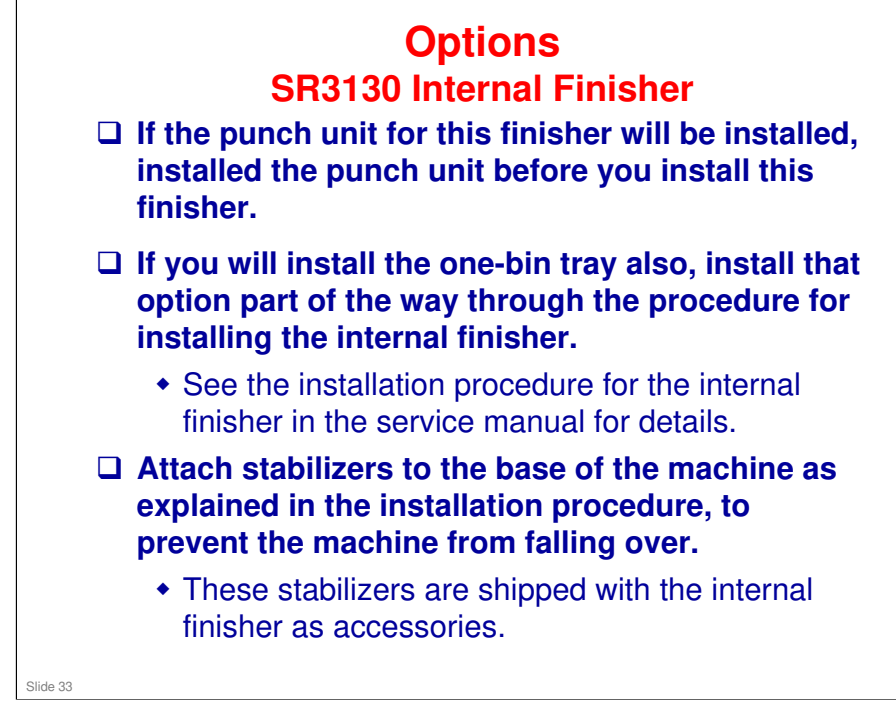

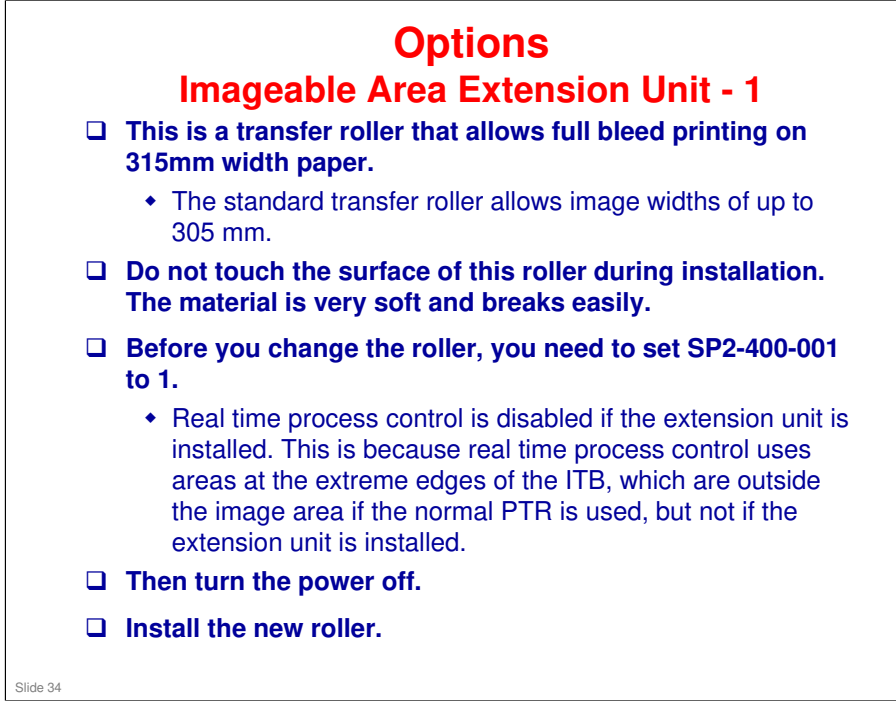

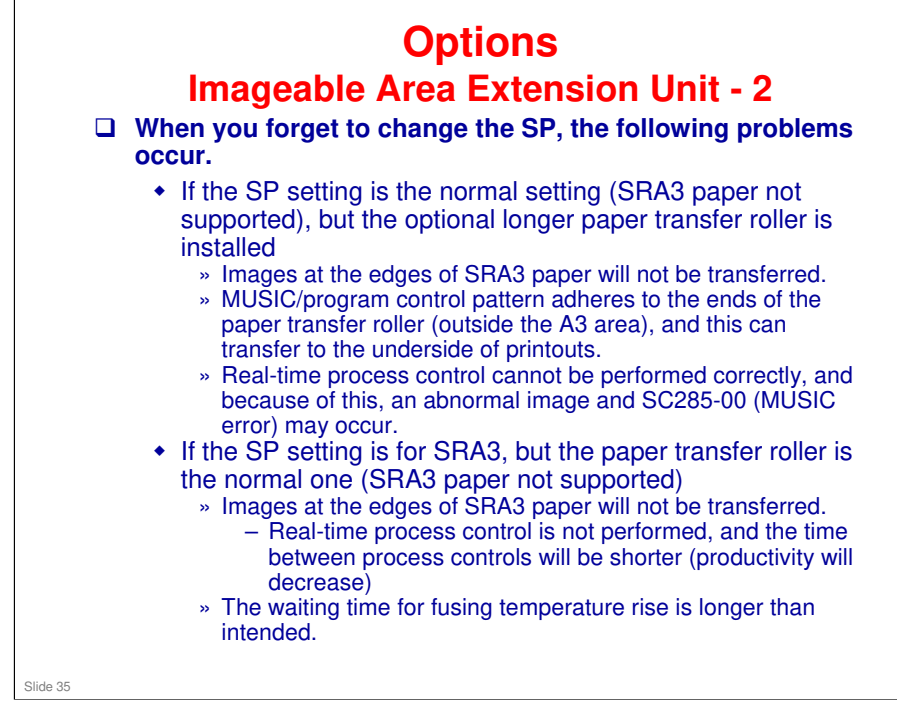

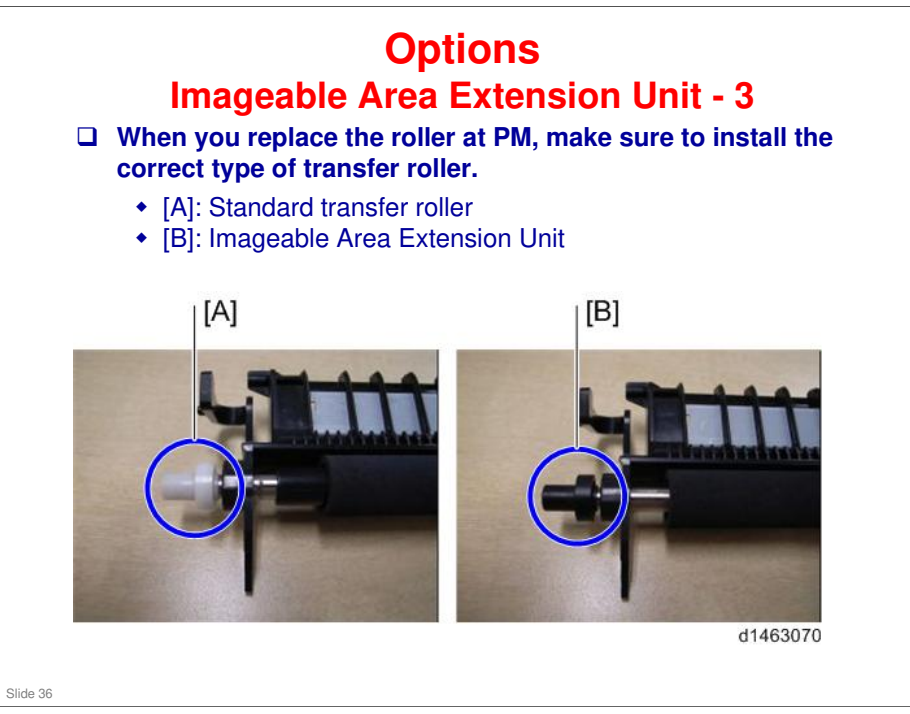
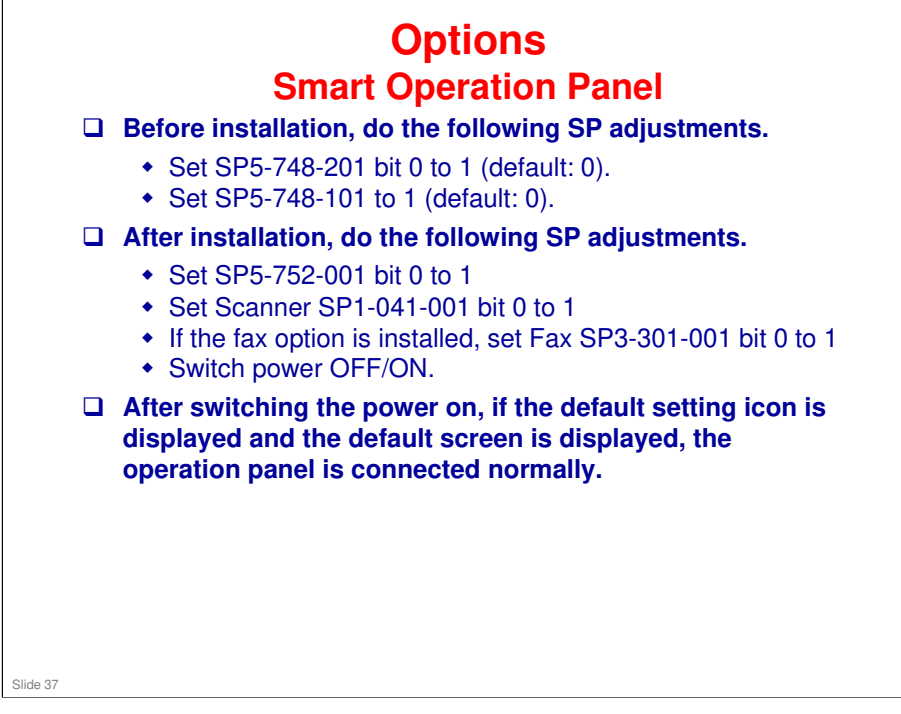

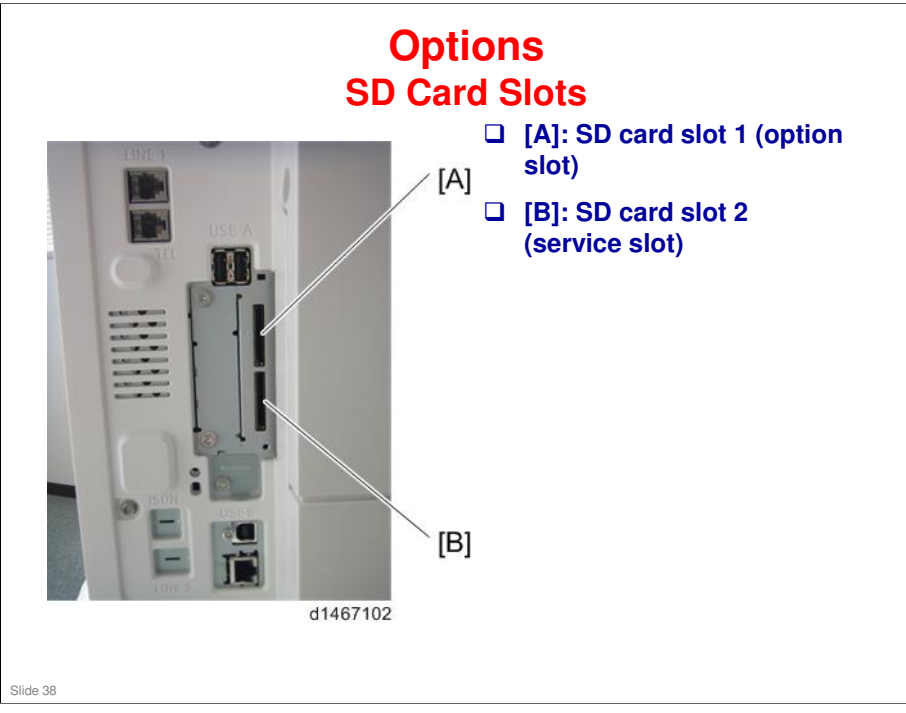

□ The OCR card does not need to be kept in the slot after installation. So the legal aspects about merging the OCR software are not a problem, because there is no need to merge the OCR software.

### Options SD Card Options

□ In former models (such as Ap/At-C3), there are some SD card options that can't be merged.

- □ In Met-C1, there are no restrictions.
  - For example, the part of the Postscript software that requires licensing is now built into the controller, so the portion on the SD card can be moved to another SD card.
- □ You can insert SD card options in any slot on controller board.
  - We recommend that you insert SD card options in slot 1, because slot 2 is also used as the service slot.

Slide 39

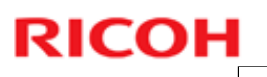

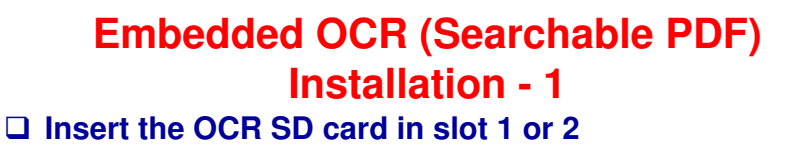

- □ Turn the main switch on.
- □ Execute SP 5-878-004 (Option setup: OCR dictionary)
- **u** Turn the switch off and on.
- Execute SP 5-878-004 again (Option setup: OCR dictionary)
- **u** Turn the switch off.
- **Remove the SD card from the SD slot.**
- □ Save the SD card in the storage space under the switch cover.

Slide 40

### Met-C1yz Training

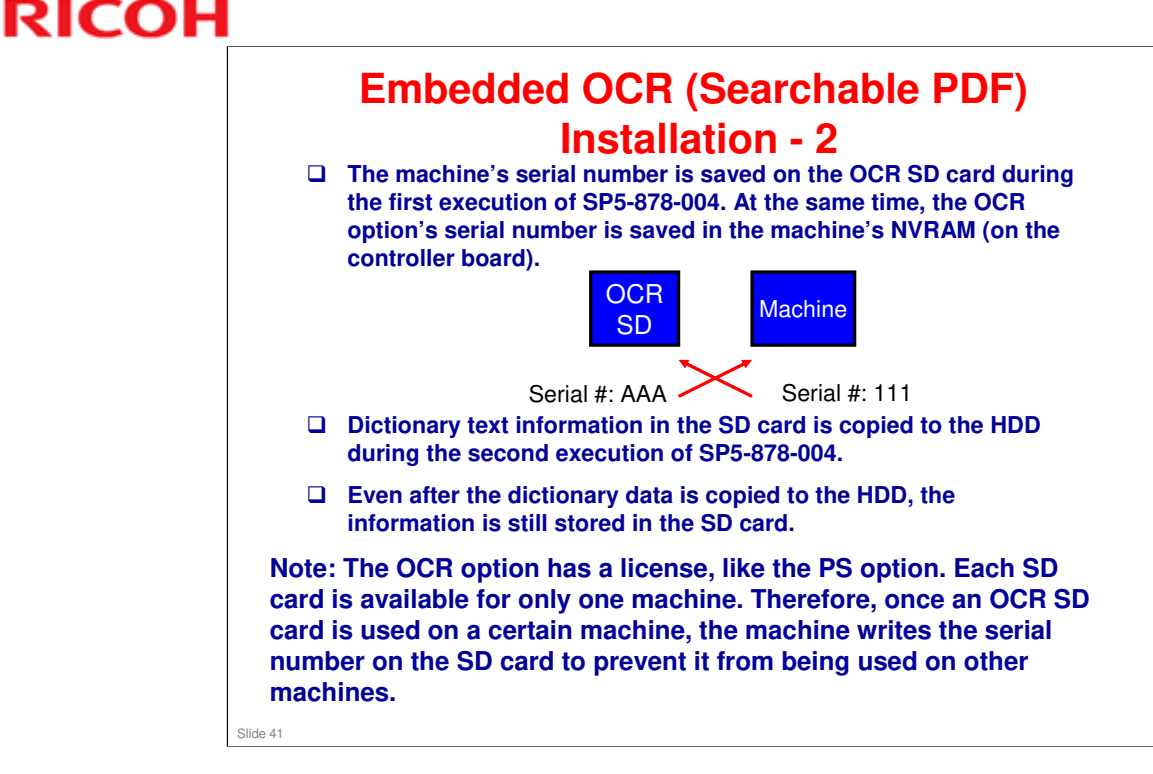

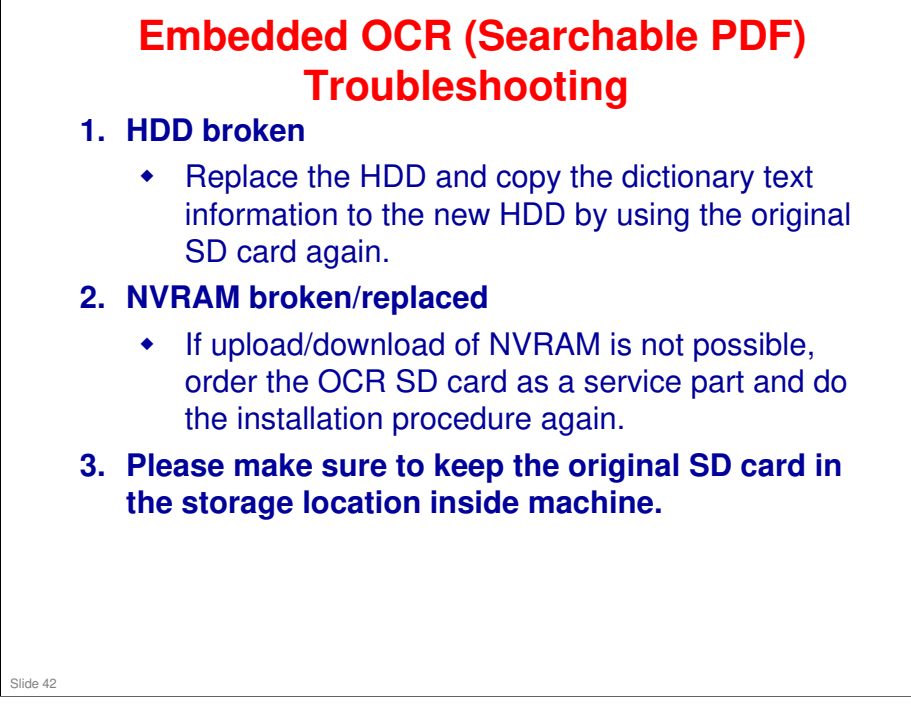

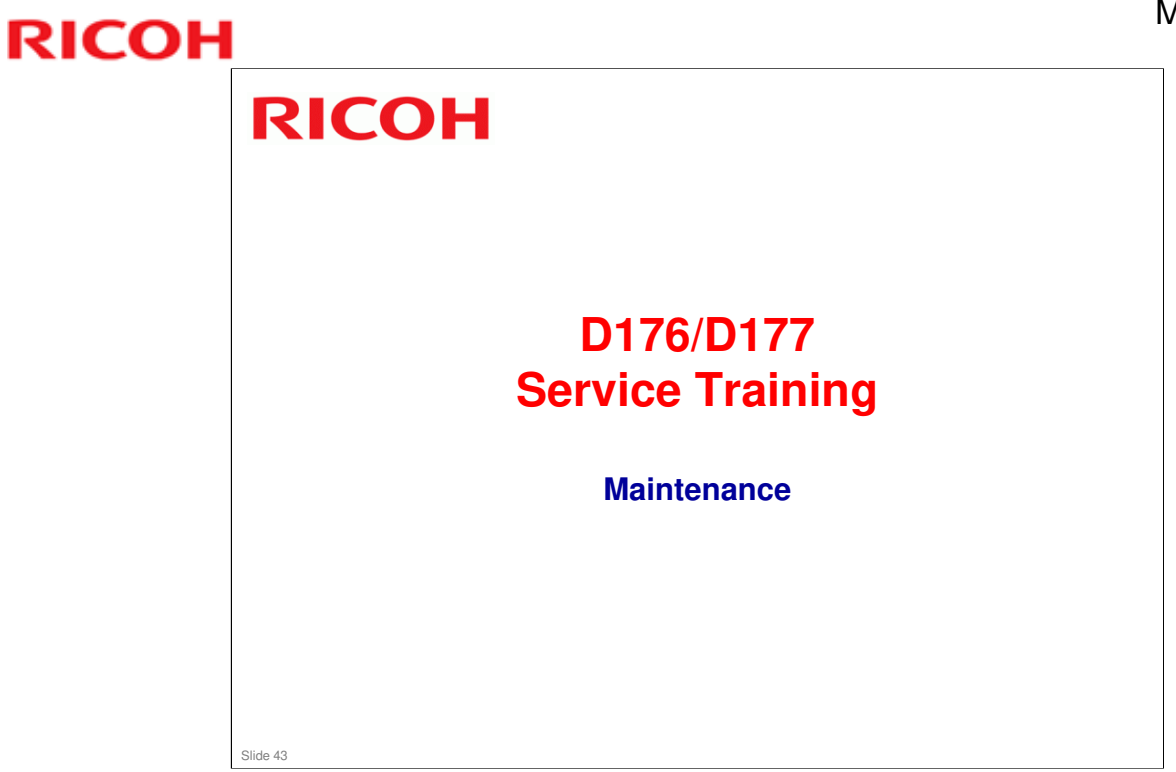

### **Important Notes**

- With previous models, when the DC power was turned off, the supply of power from the AC control board to machine internal systems was stopped.
- □ With this model, even after the main switch/DC power has been turned off, a voltage of 5V still flows through the machine to detect when the switch is pushed to turn the power on.

Therefore, before performing any kind of machine maintenance, you must physically remove the power cord from the outlet and wait several minutes (approx. equivalent to the time it takes to remove the rear cover).

### No additional notes

Slide 44

# PM Parts PCDU • PCU-K: 60k • Development Unit – K: 120k Other • Waste Toner Bottle: 100k (this is replaced by the customer, but can be changed to technician PM replacement by SP adjustment)

- □ The yield figures in the above table are based on the following conditions:
  - A4 (LT) long-edge feed
  - > 5% image coverage ratio
  - Color ratio: 20%
  - > 2 Prints / Job
- □ The PCU is the same part for all colors (KYMC), and the target yield figure of the rotation distance is the same. However, the target yield figure in pages is different between black PCU and color PCUs because the rotation distance per print is different between black and white print and full color print.

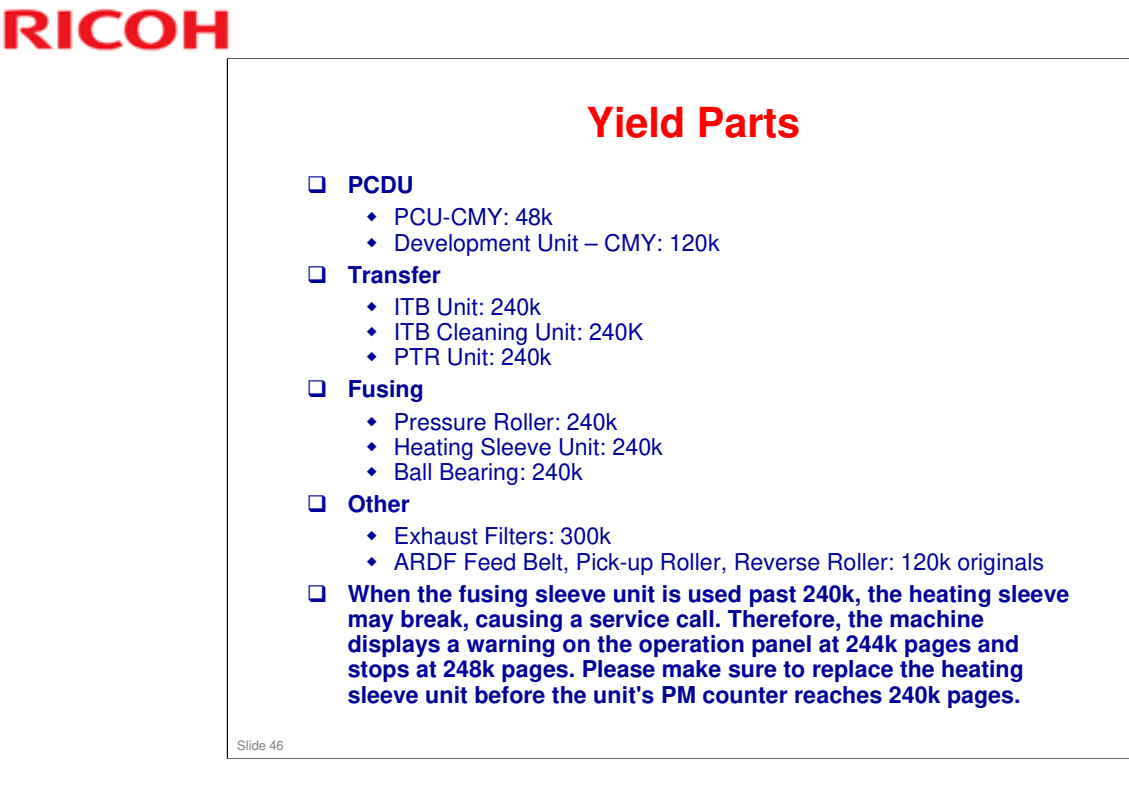

□ The above listed parts are treated as "Yield Parts", which means that they are not expected to require replacement during the entire lifecycle of the machine, assuming the machine is used at the target ACV, coverage ratio, and color ratio. This is why these parts are listed separately from PM parts

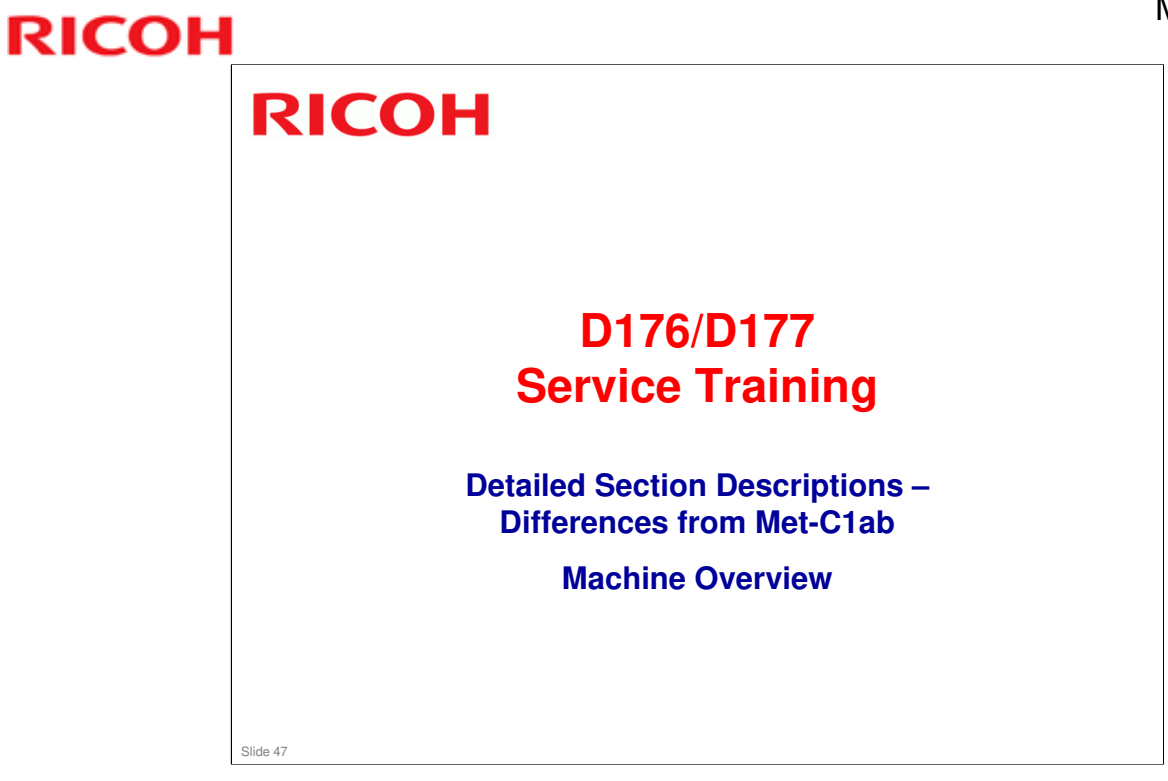

### Met-C1yz Training

# **RICOH**

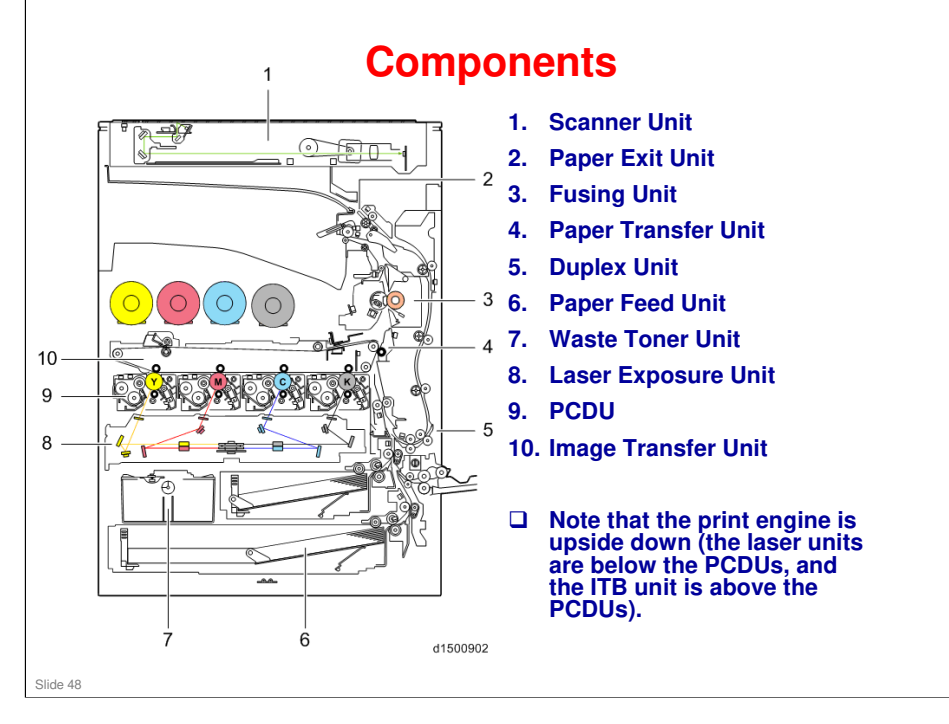

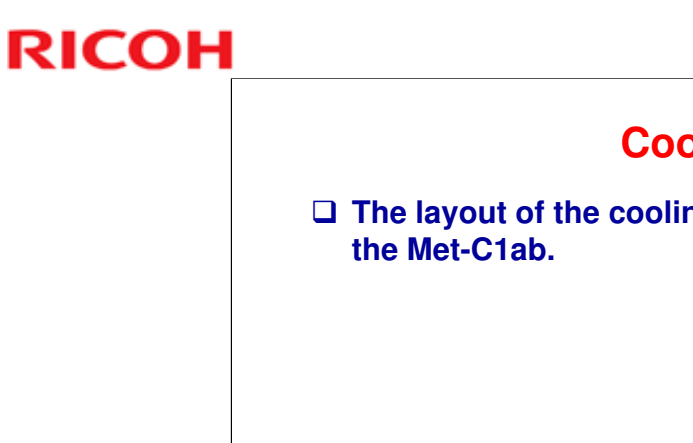

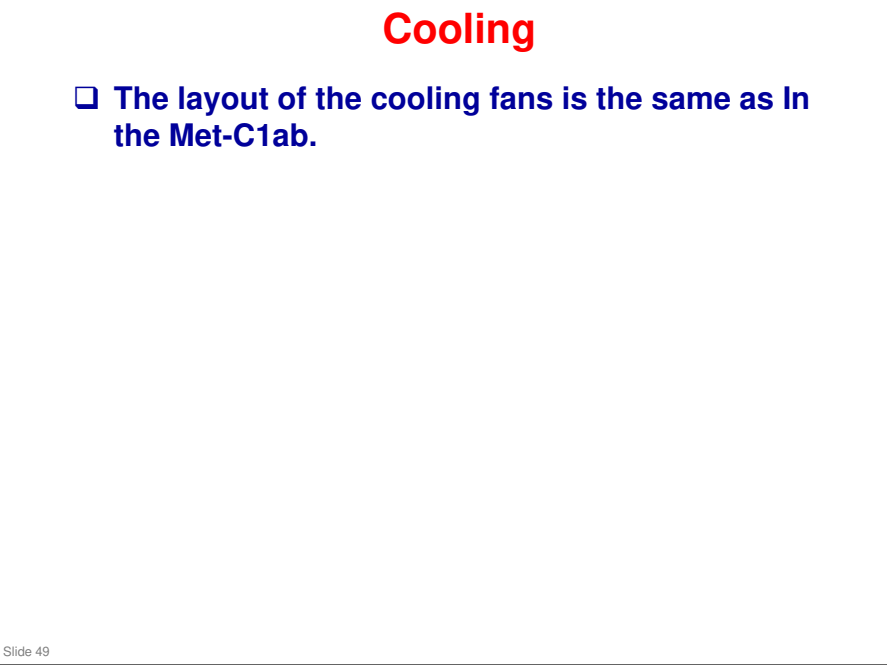

□ Cooling is increased over the Ap/At series, because the Met series uses all motors and a few clutches, and the Met is more compact.

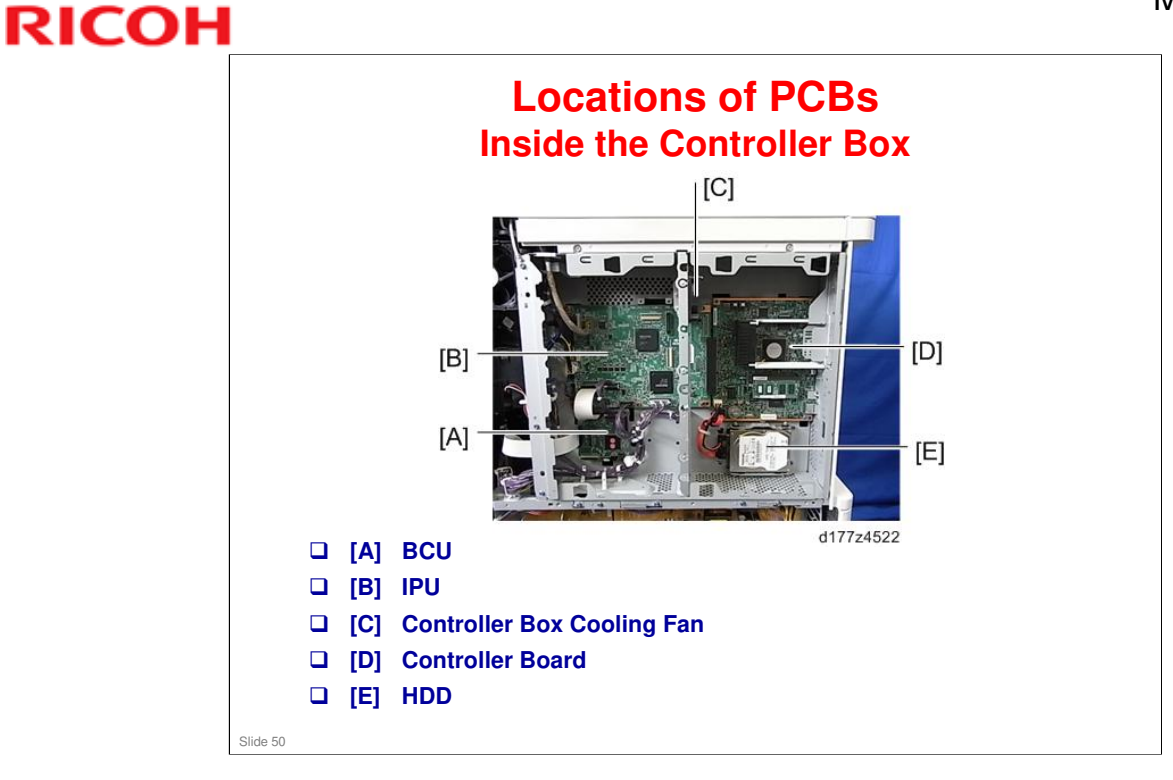

Different from the abcde versions

□ The other board location photos are the same as the abcde version TTP.

# LCD panels from three different vendors are used. Depending on which type is used in the machine, the bracket for attaching these has a different shape. Also, the exterior cover on the machine has a different shape. So, if you replace the LCD panel, make sure that you install the correct type.

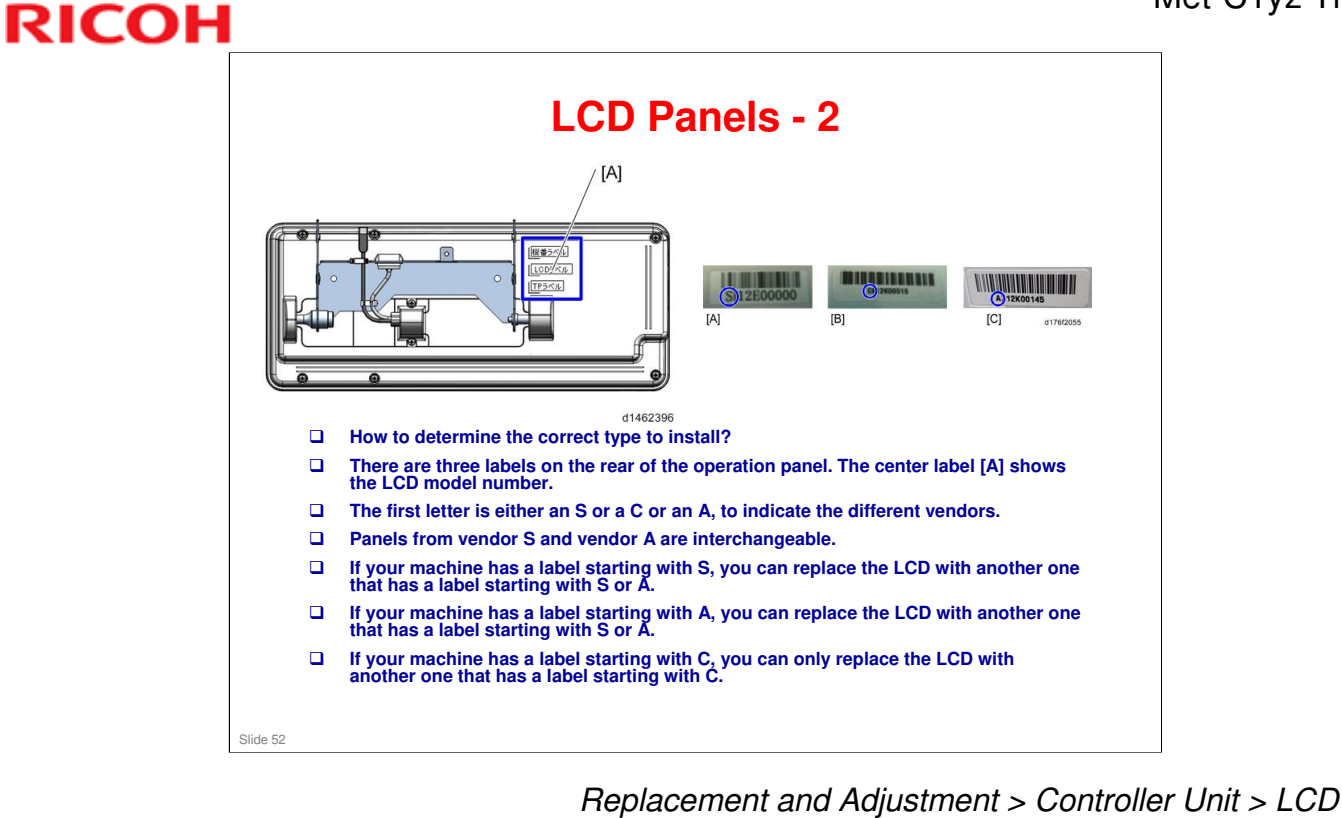

See the above section of the service manual for more details on replacing the two types of LCD panel.

### **Replacing the HVP-CB Board** [A] AZ320199- 121218 0069 SP2-005-\*\*\* 239=-15 241=012 240=-01 242=005 0 Ó ć Decal [Ċ] [B] d177z4533 d177z4534 **D** Before replacing the HVP-CB, input the correction values from the decal on the new board into the correct SPs as shown below, then turn the power OFF. After replacing the board, turn the power ON. K: SP2-005-239 C: SP2-005-240 M: SP2-005-241 Y: SP2-005-242 Slide 53

- □ The SPs are for charge voltage correction
- □ On the decal (diagram on the right):
  - > [A]: Serial number
  - ➤ [B]: SP values
  - ➢ [C]: QR code

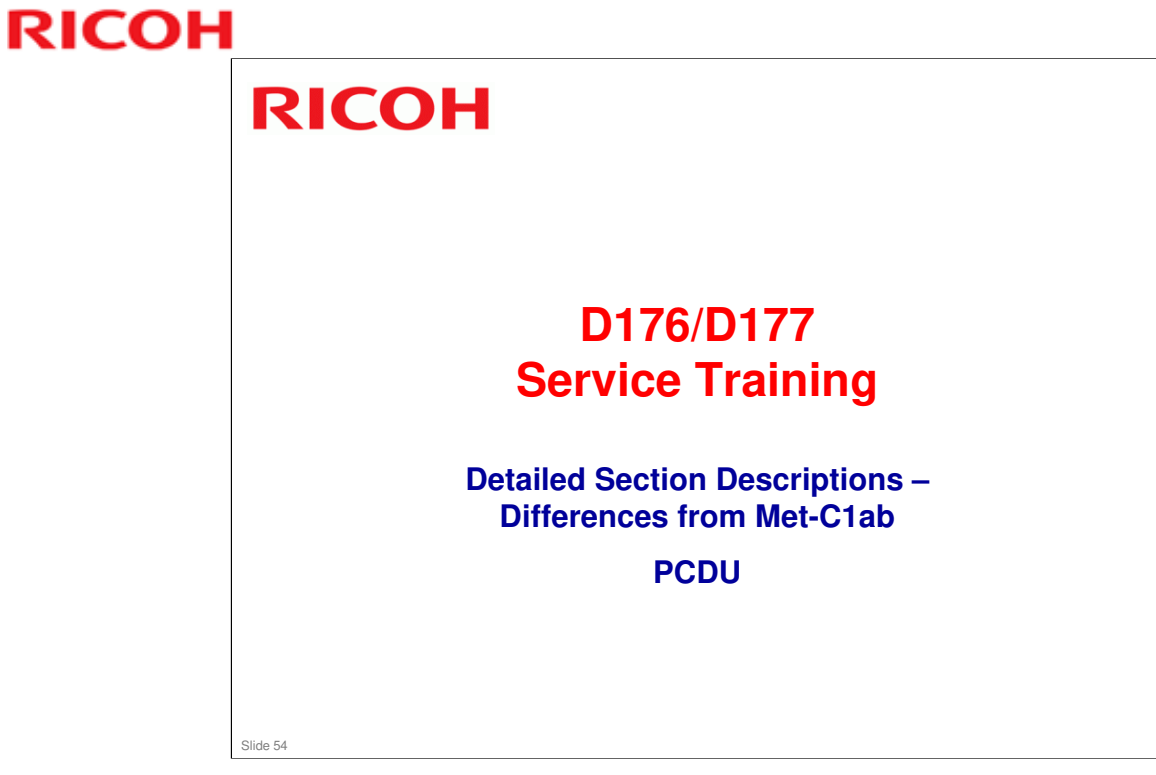

This section describes the processes around the drum.

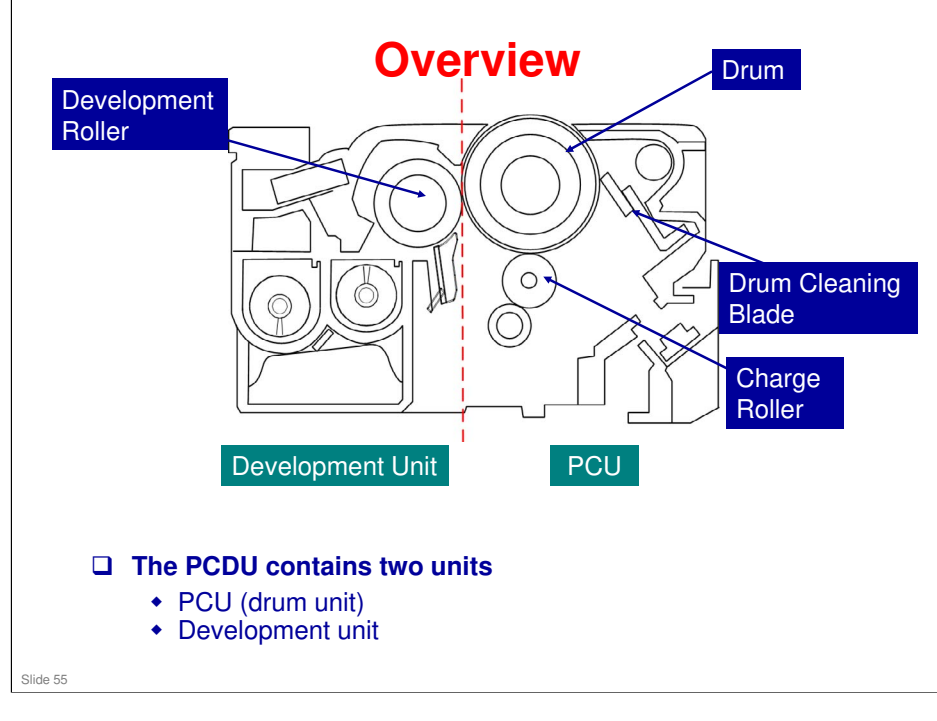

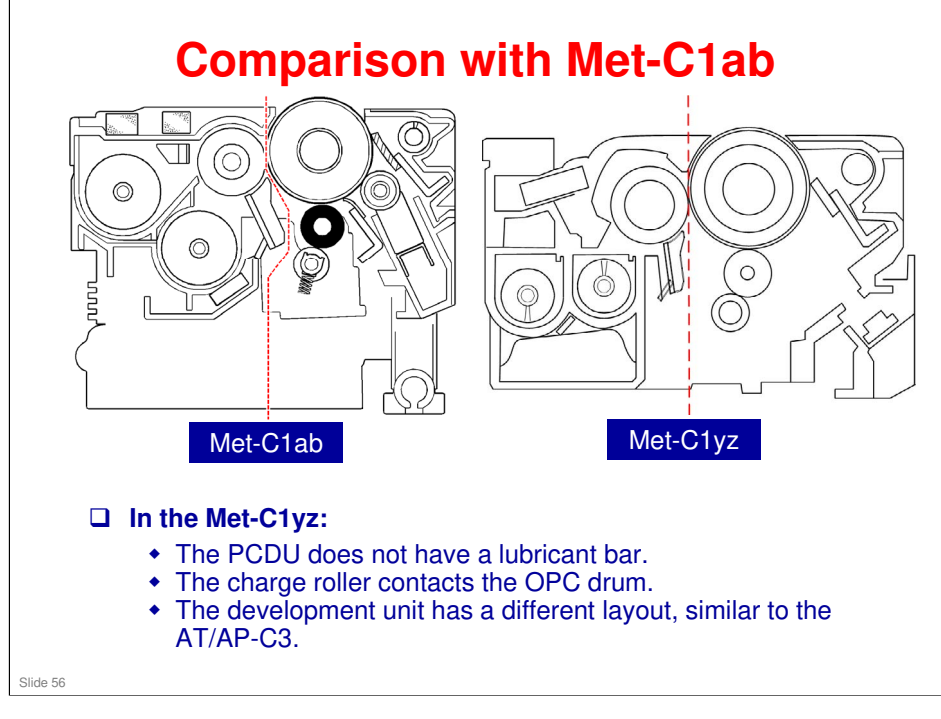

No additional notes

### Met-C1yz Training

# **RICOH**

## Layout

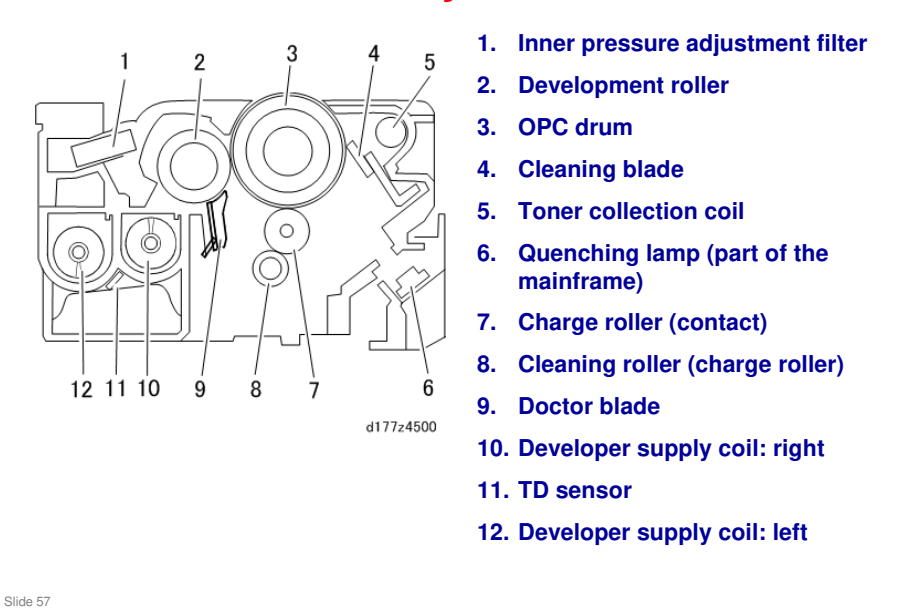

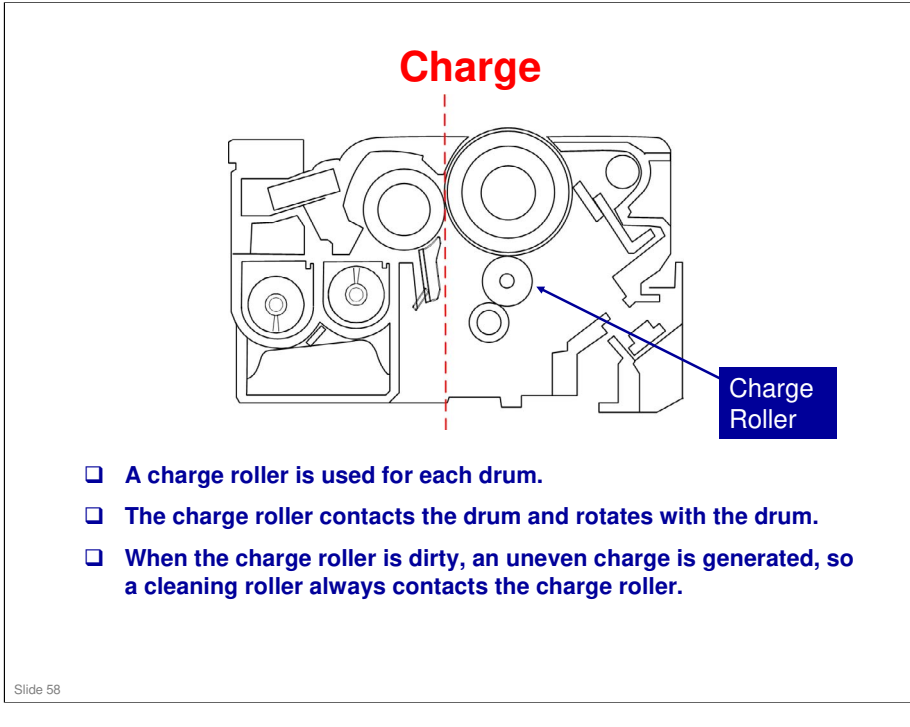

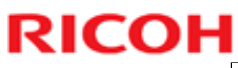

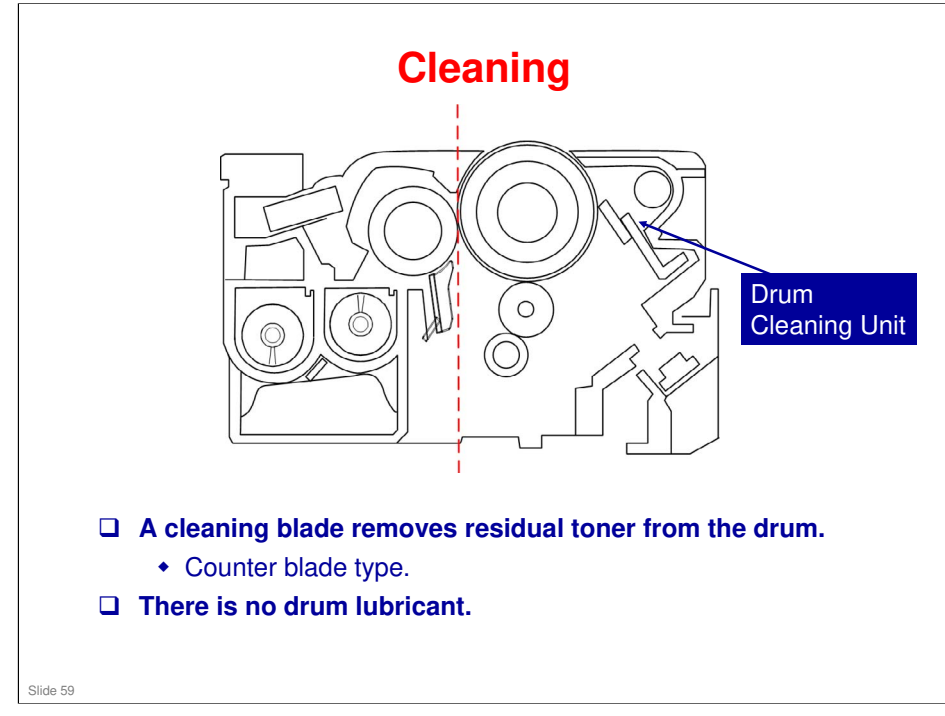

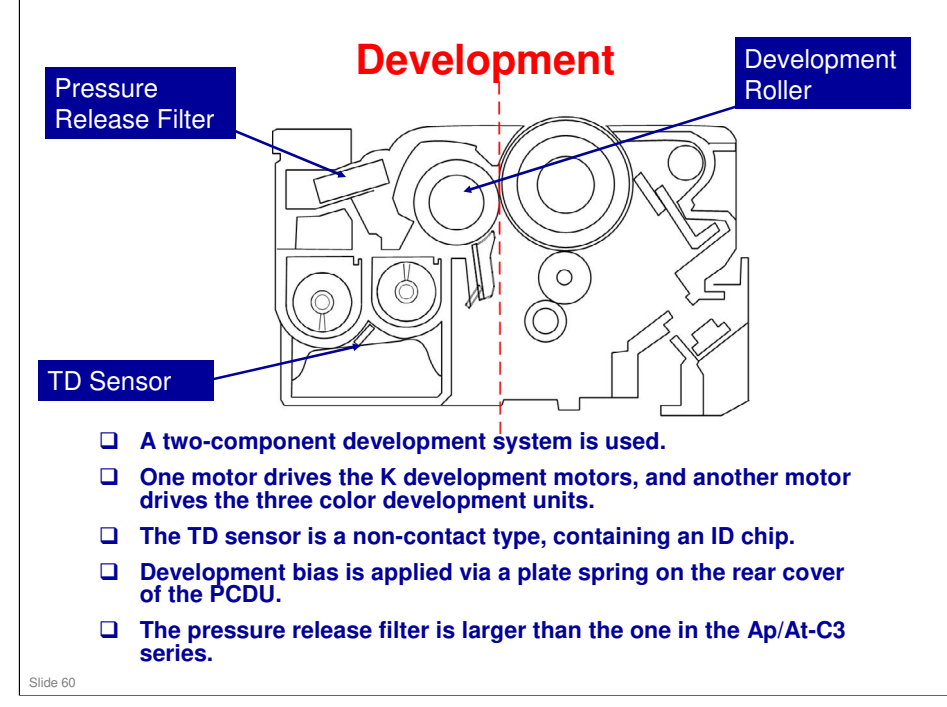

### In the ID chip, the following data is stored.

- Model series ID
- New PCDU information
- Color information
- Developer replacement information
- D PCU replacement information
- □ Sensor serial no., date of manufacture
- Date of unit installation
- □ Unit total counter at installation (no. of sheets, travel distance)
- Date of unit operation
- □ Unit total counter during operation (no. of sheets, travel distance)
- Unit parts information
- Total counter
- Total color counter

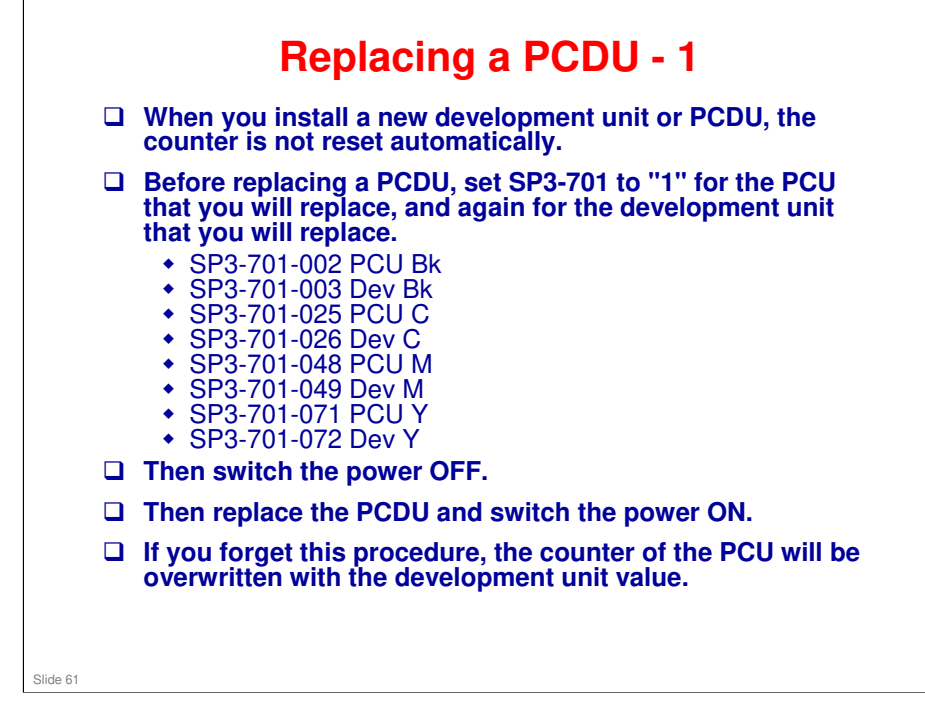

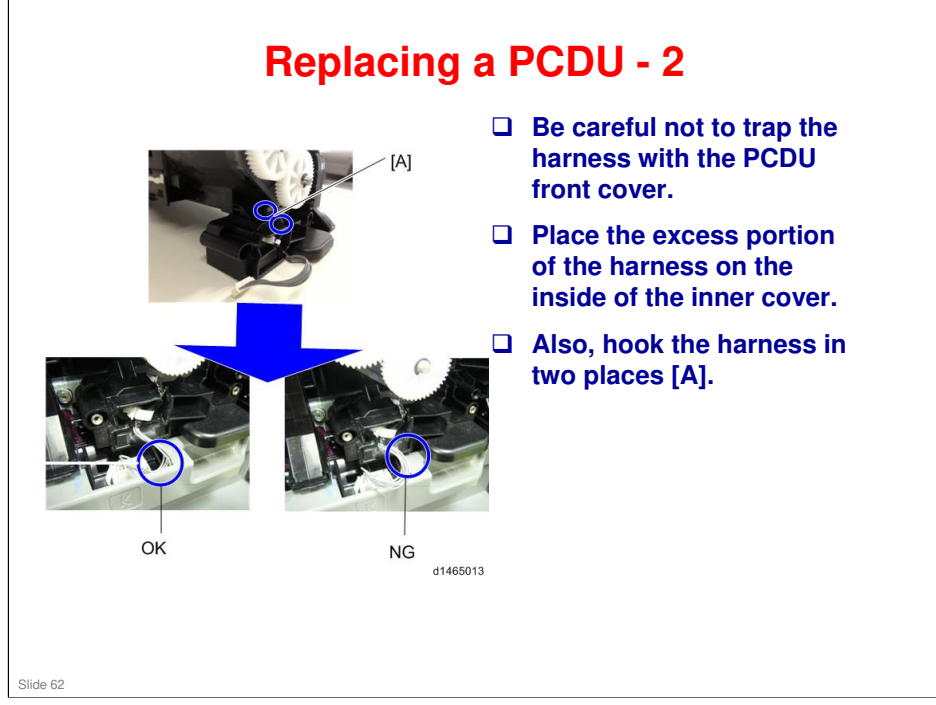

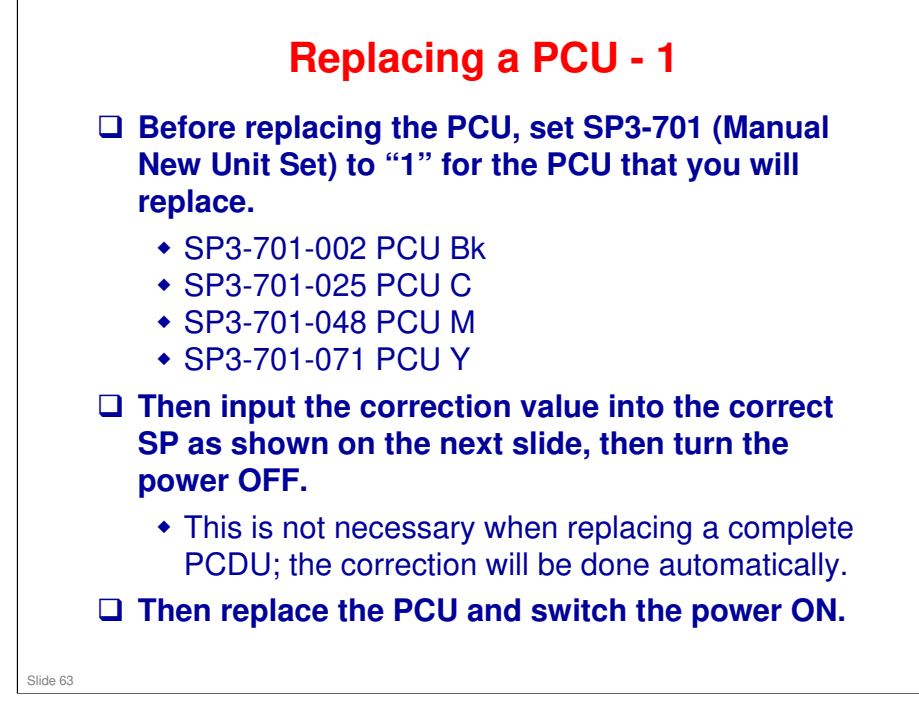

### RICOH **Replacing a PCU - 2 D** This shows how to determine which SP to use, and which value to input. [A] [B] A: Bar code B: PCU Lot No. SP:2-005-\*\*\*= C: Correction value -[C] =K 236=C 237=M 238=Y D: Last three digits of SP number K: SP2-005-235 [b] [Ė] C: SP2-005-236 M: SP2-005-237 d177z4027 Y: SP2-005-238 E: SP No. Slide 64

# Beplacing a PCU - 3 If you forget to do the procedure on the previous two slides before replacing the PCU, do the following. <u>Case 1: When you set SP3-701 to "1"</u> Input the PCU correction value. Execute process control manually with SP3-011-01 in order to adjust the machine settings with the PCU correction value. <u>Case 2: When you did not set SP3-701 to "1"</u> Set SP3-701 to "1". Input the PCU correction value. Turn the power OFF. Note that process control will start automatically.

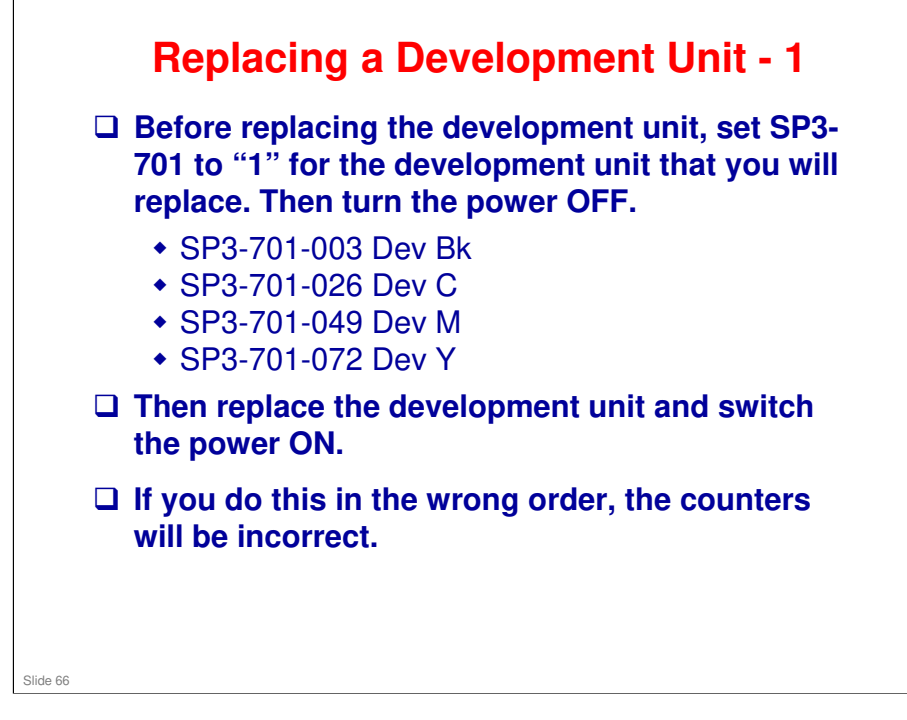

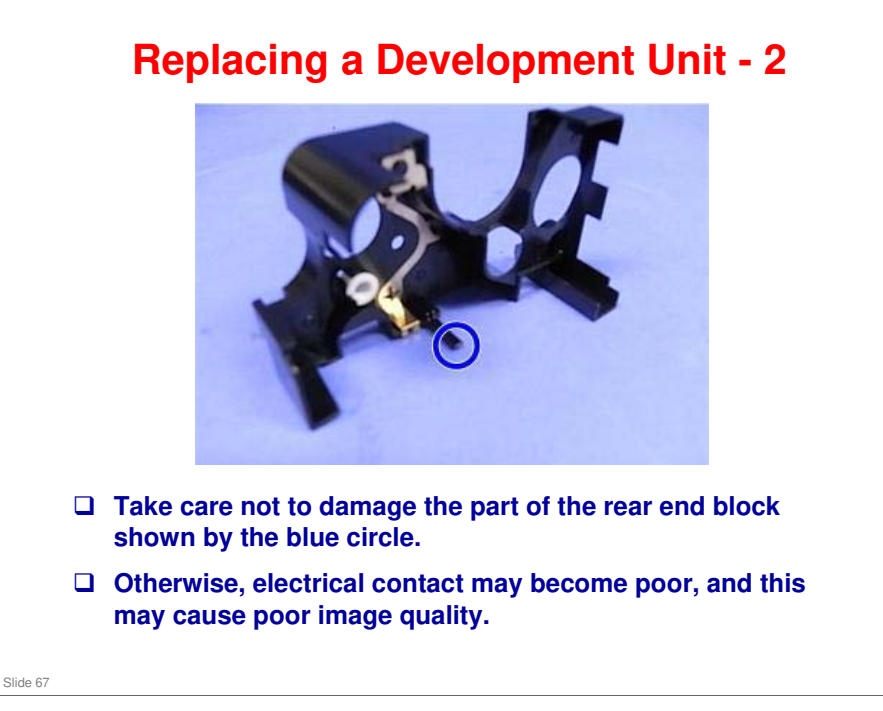

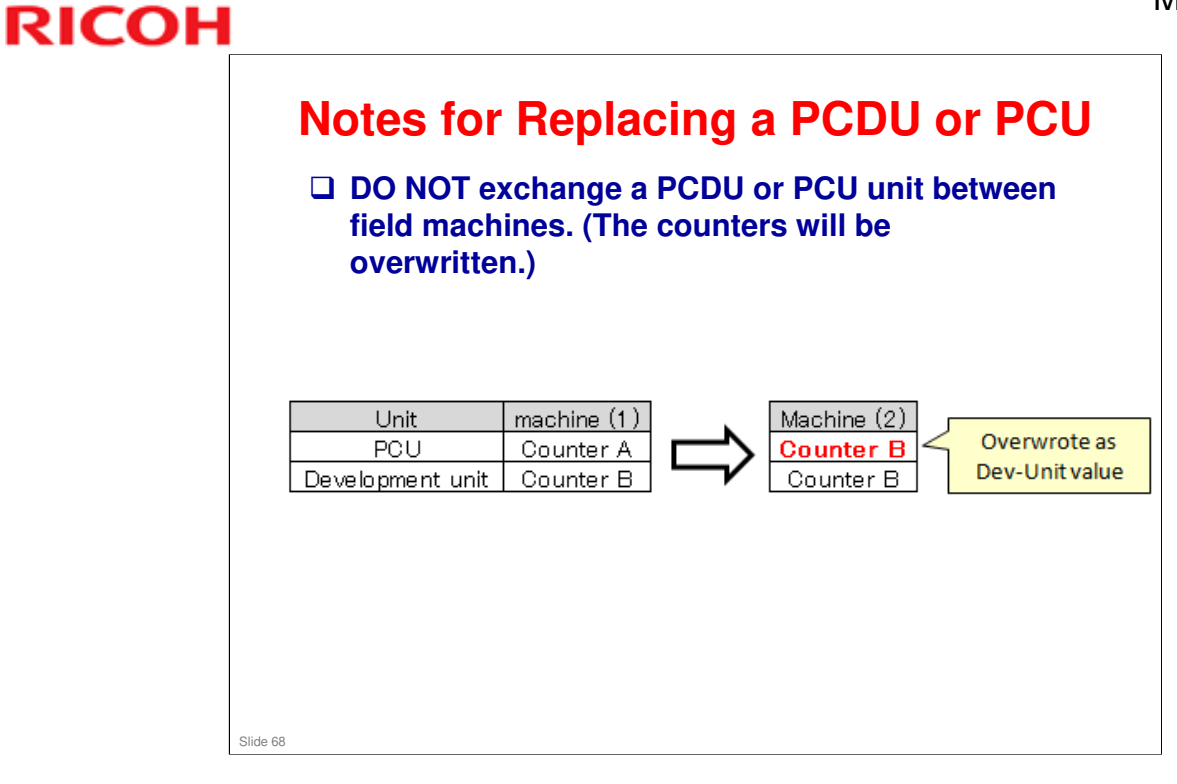

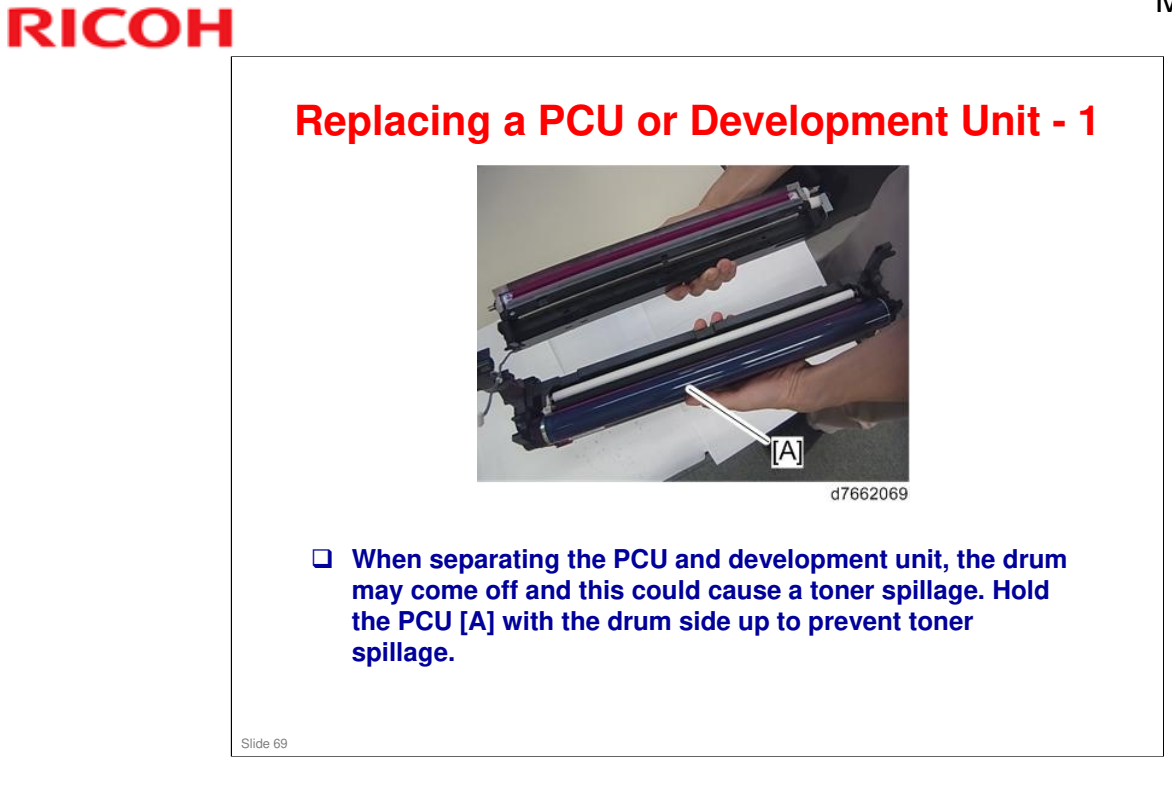

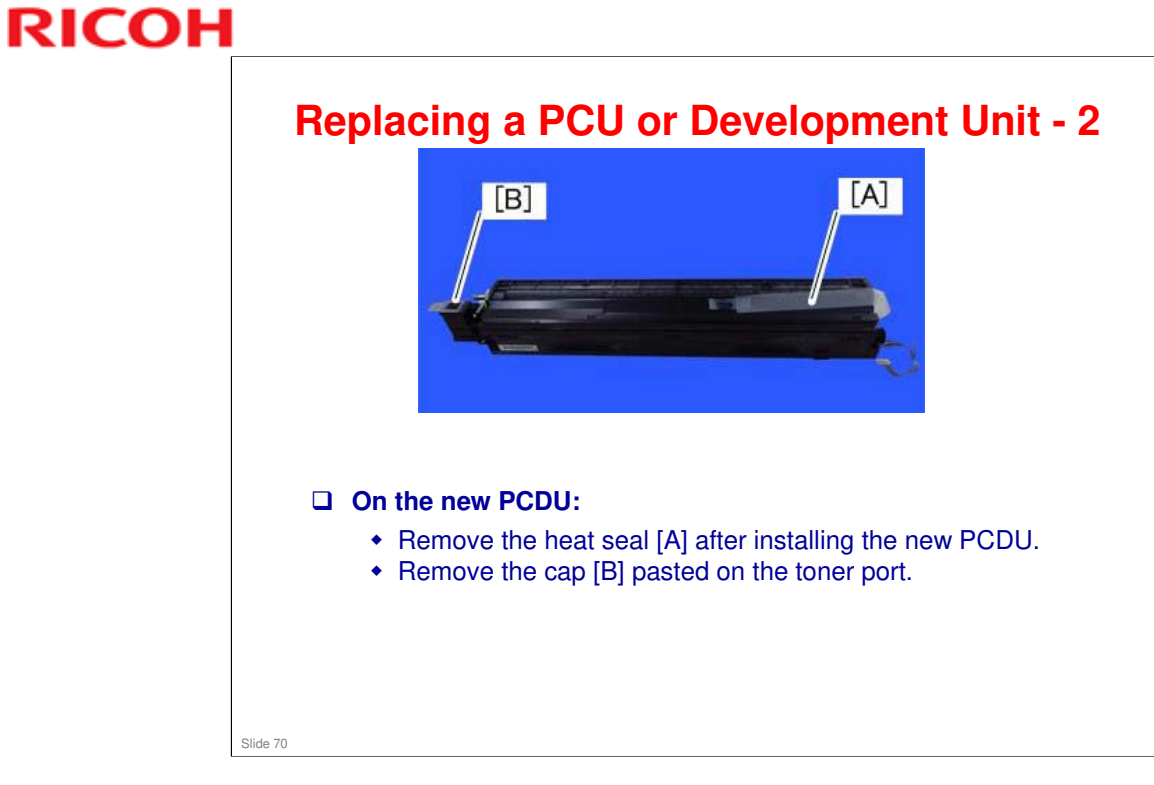

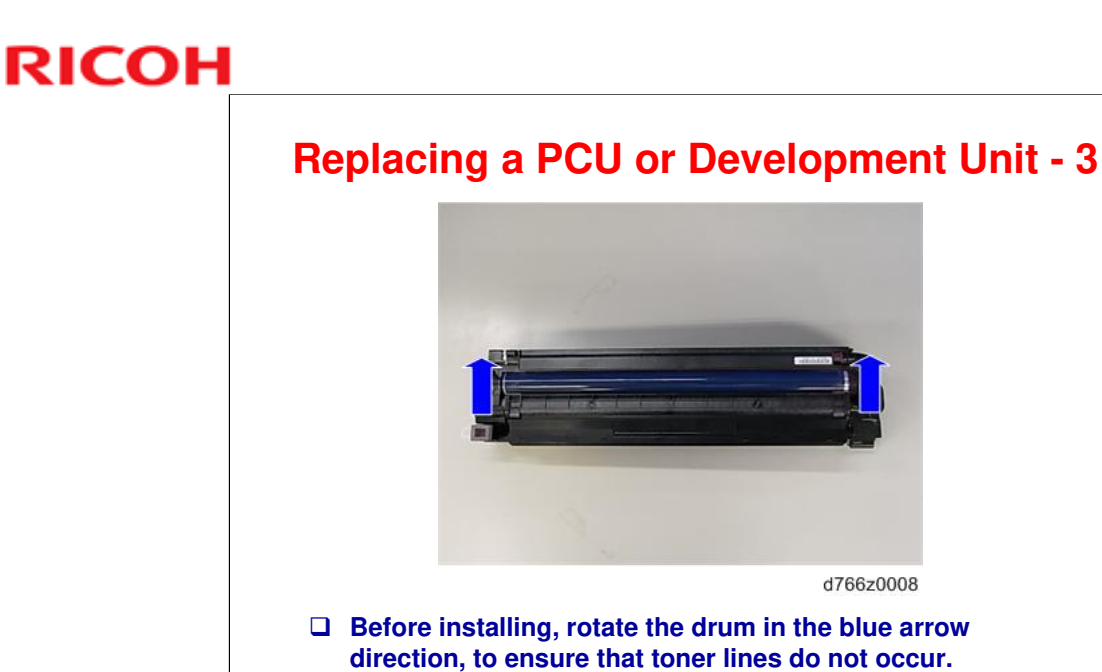

Slide 71

□ For the Met-C1abcde, there is a caution about preventing the cleaning blade from turning over. In the Met-C1xyz, the cleaning blade is changed to a harder material, so this caution is not needed.

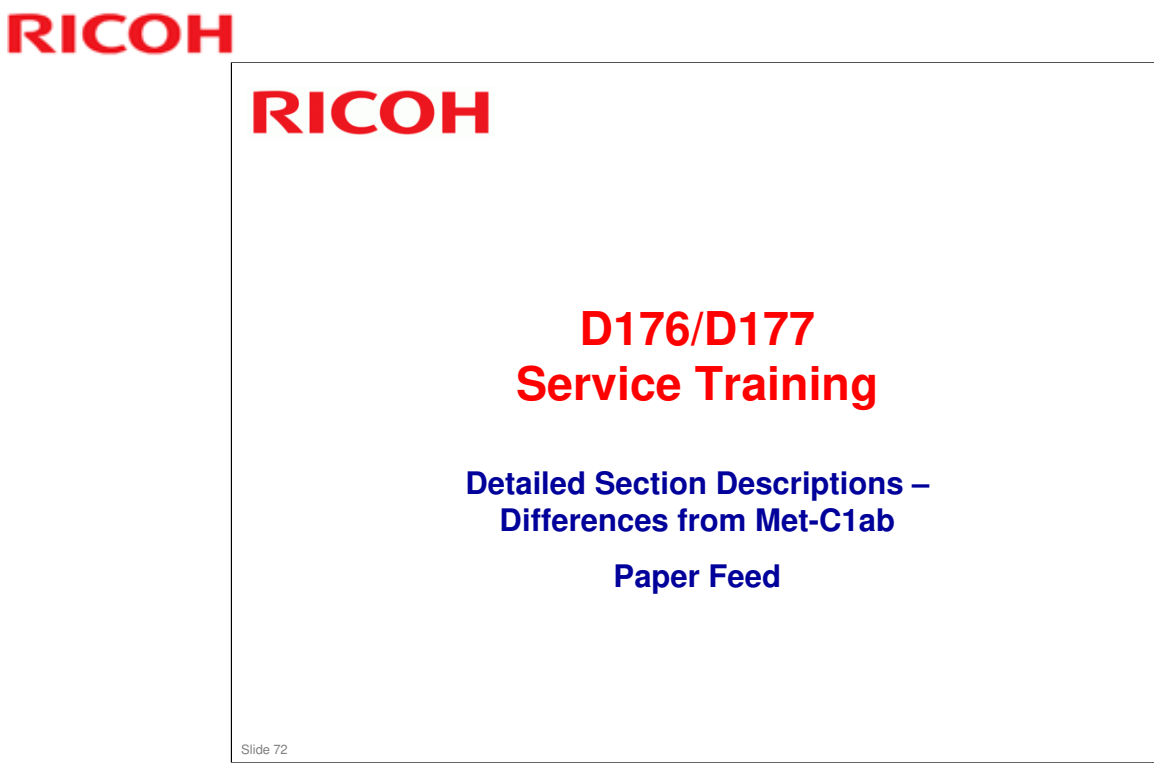
# <section-header><section-header><section-header><list-item><list-item><list-item><list-item><list-item><list-item><list-item><list-item><list-item><list-item><list-item><list-item><list-item><list-item><list-item><list-item><list-item><list-item>

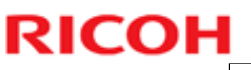

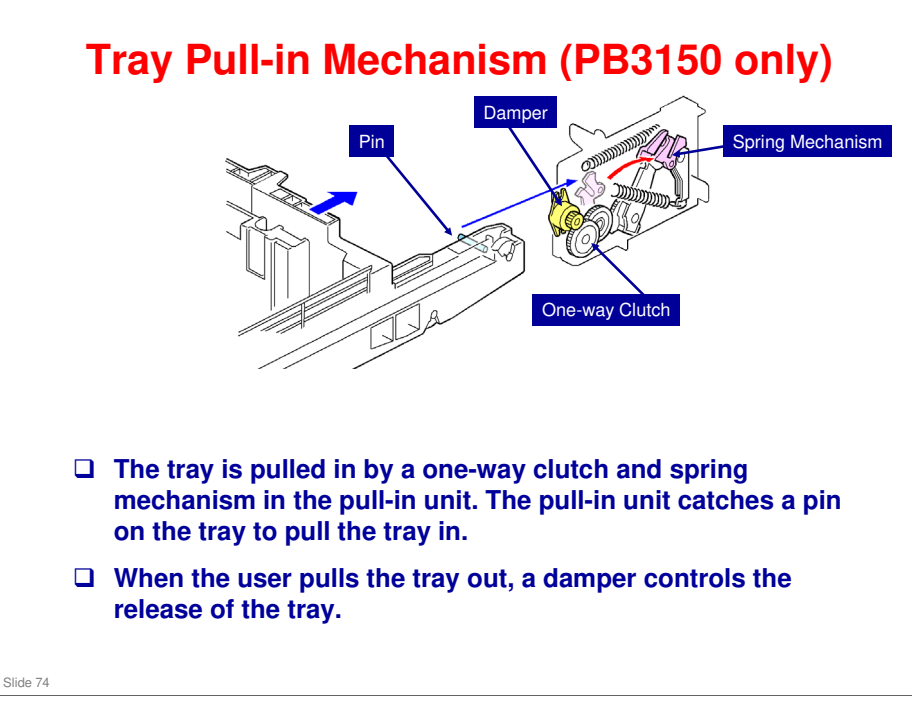

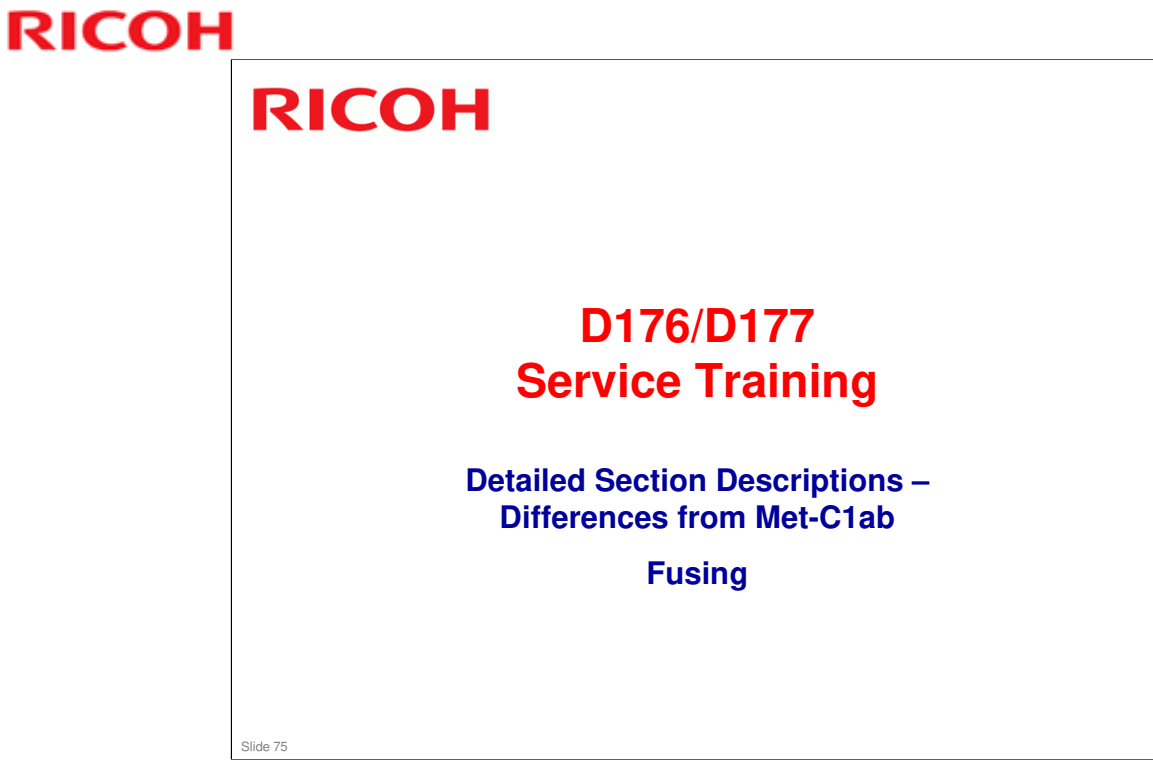

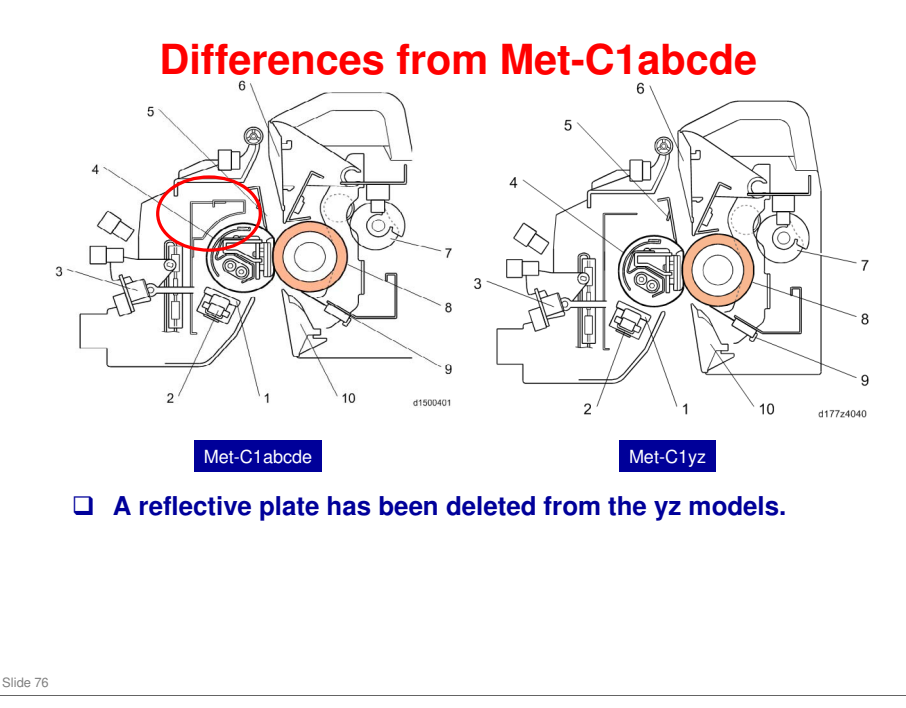

 $\hfill\square$  The red circle shows the part that was deleted.

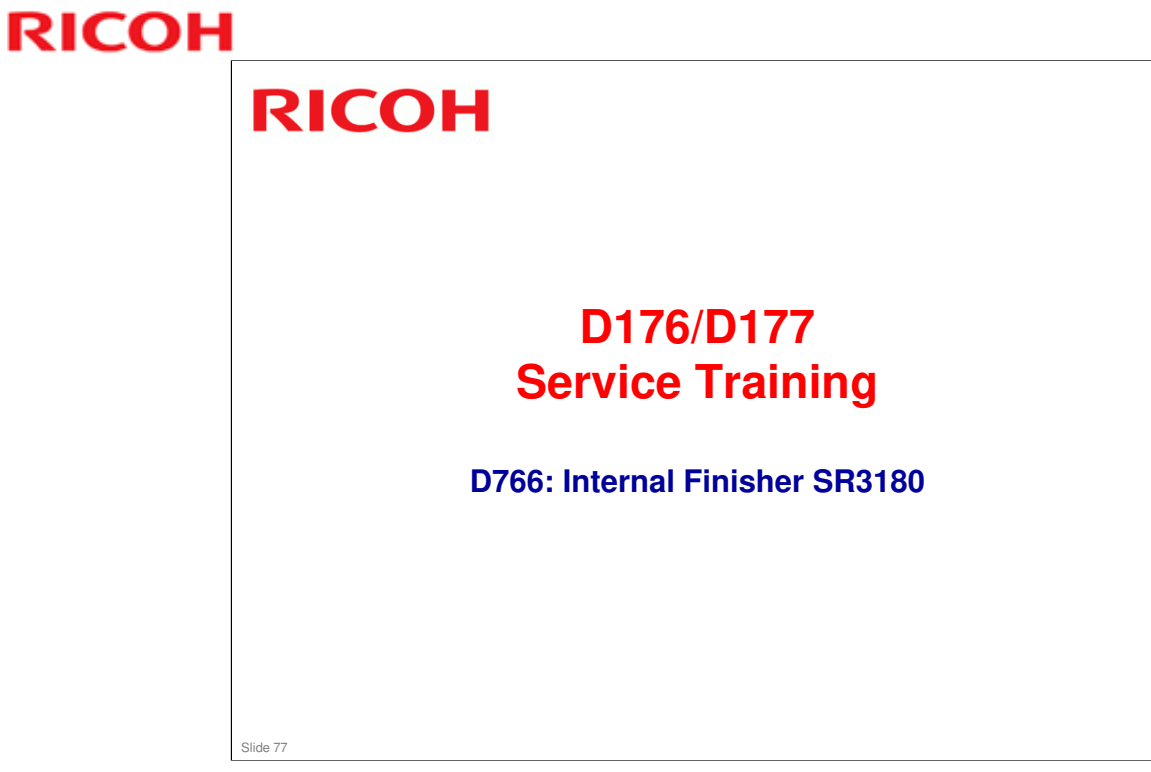

This section describes a new internal finisher. The stapling method is new.

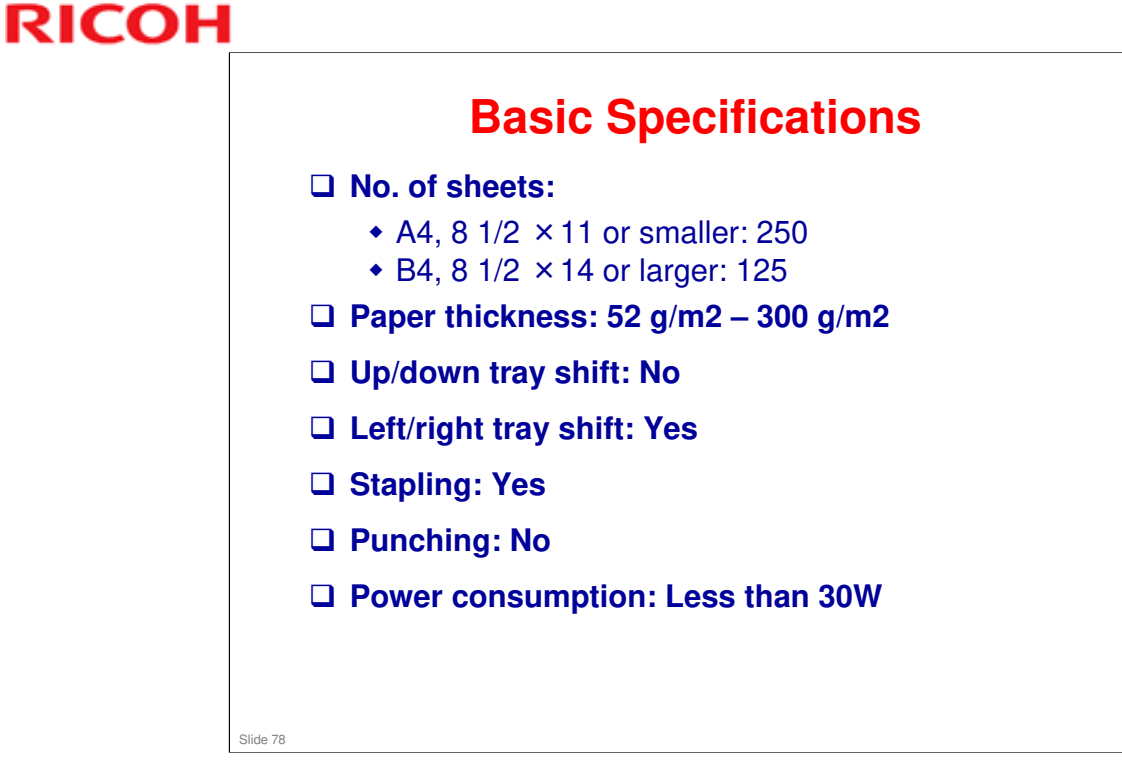

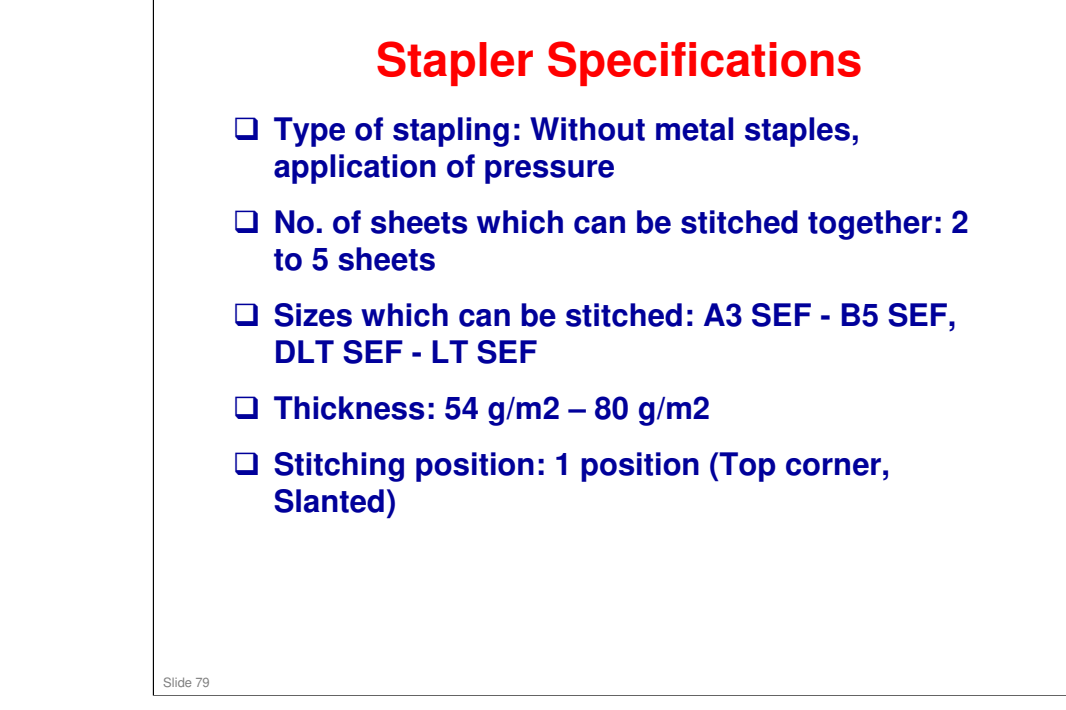

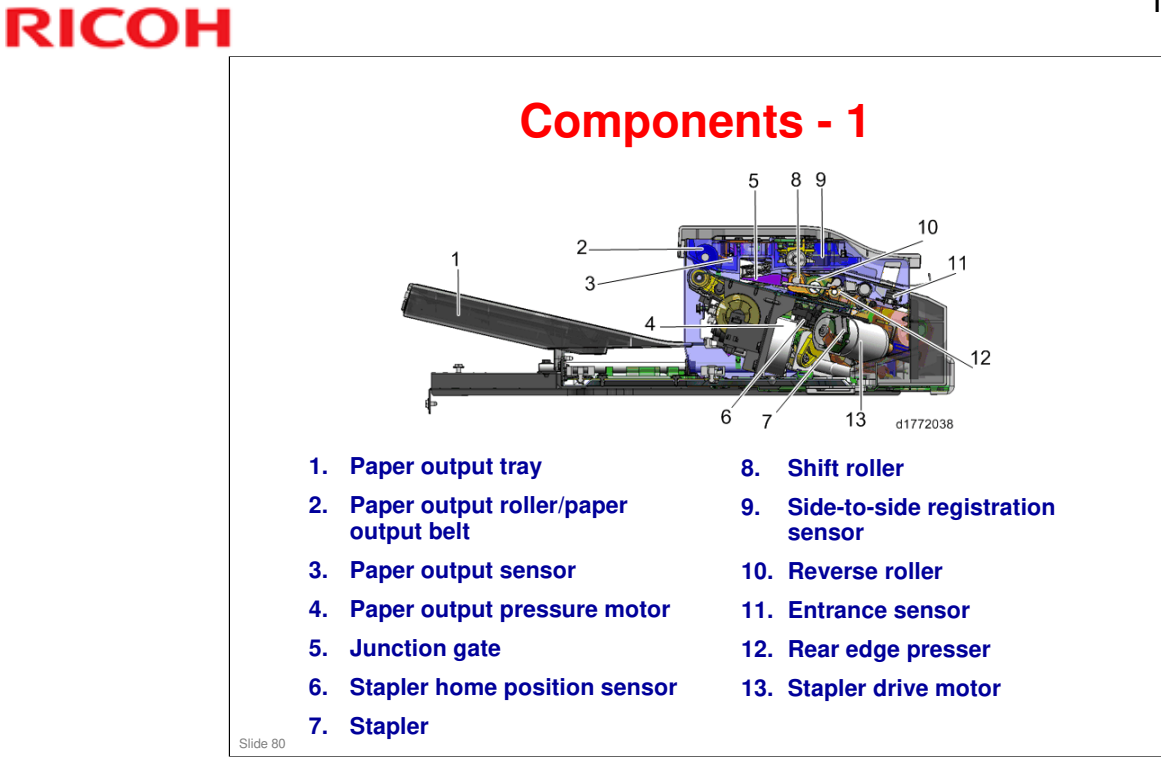

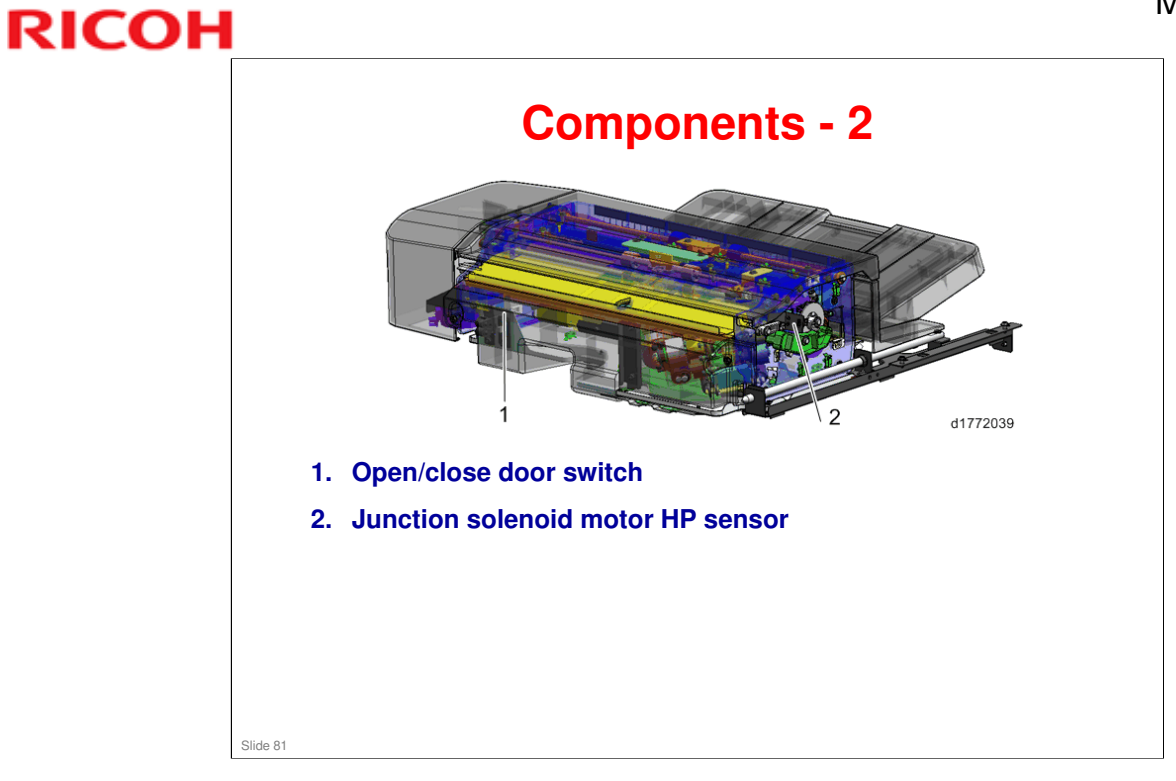

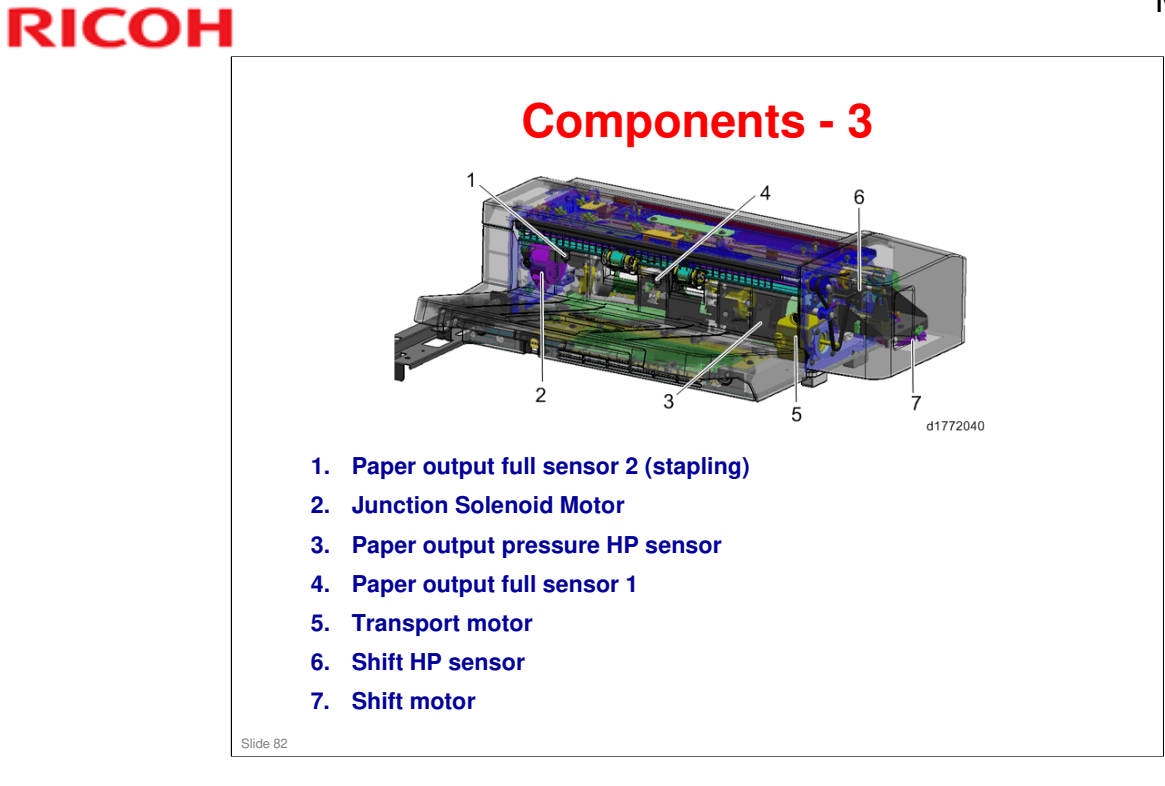

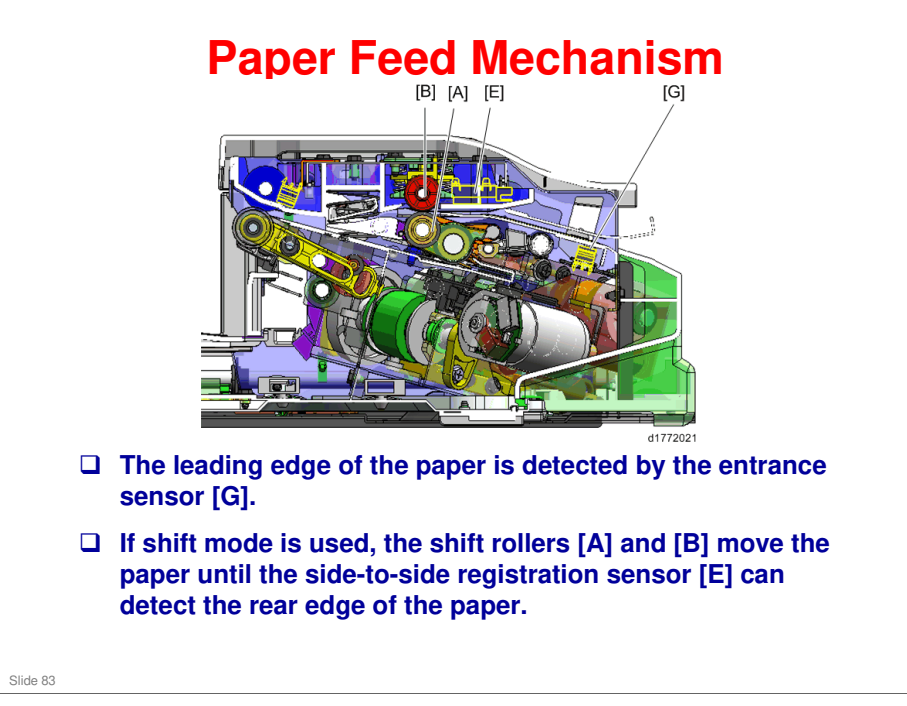

□ Rear edge of the paper: As viewed by the machine operator standing at the operation panel.

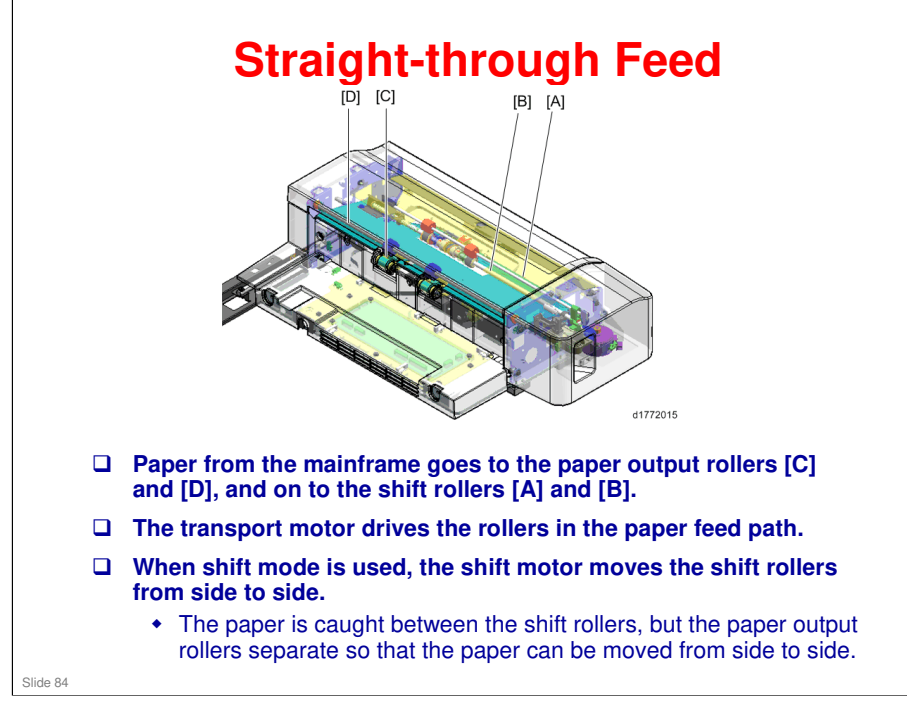

No additional notes

### Met-C1yz Training

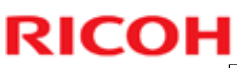

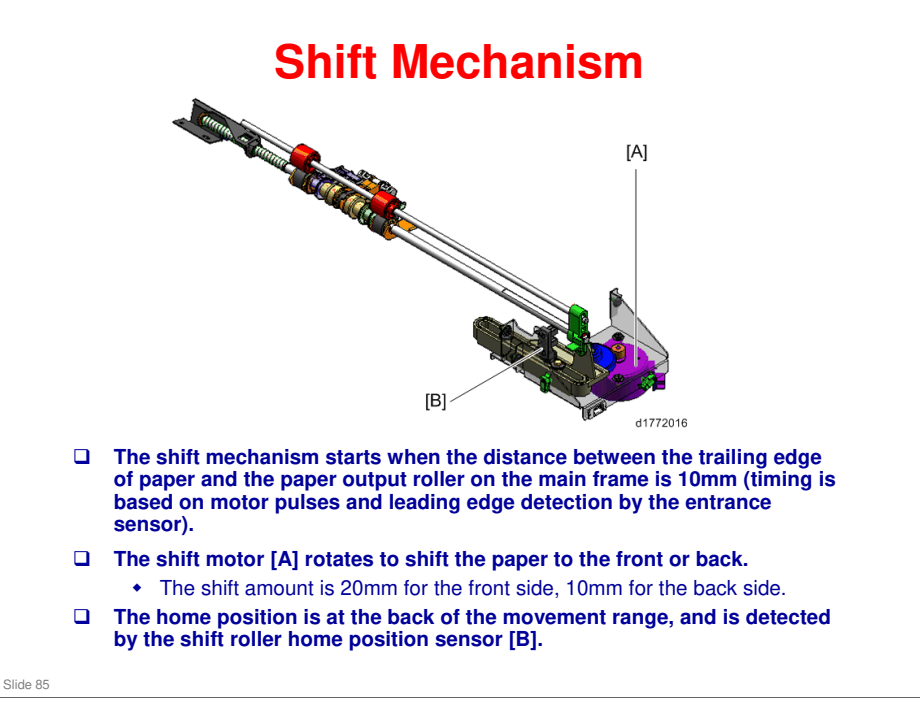

No additional notes

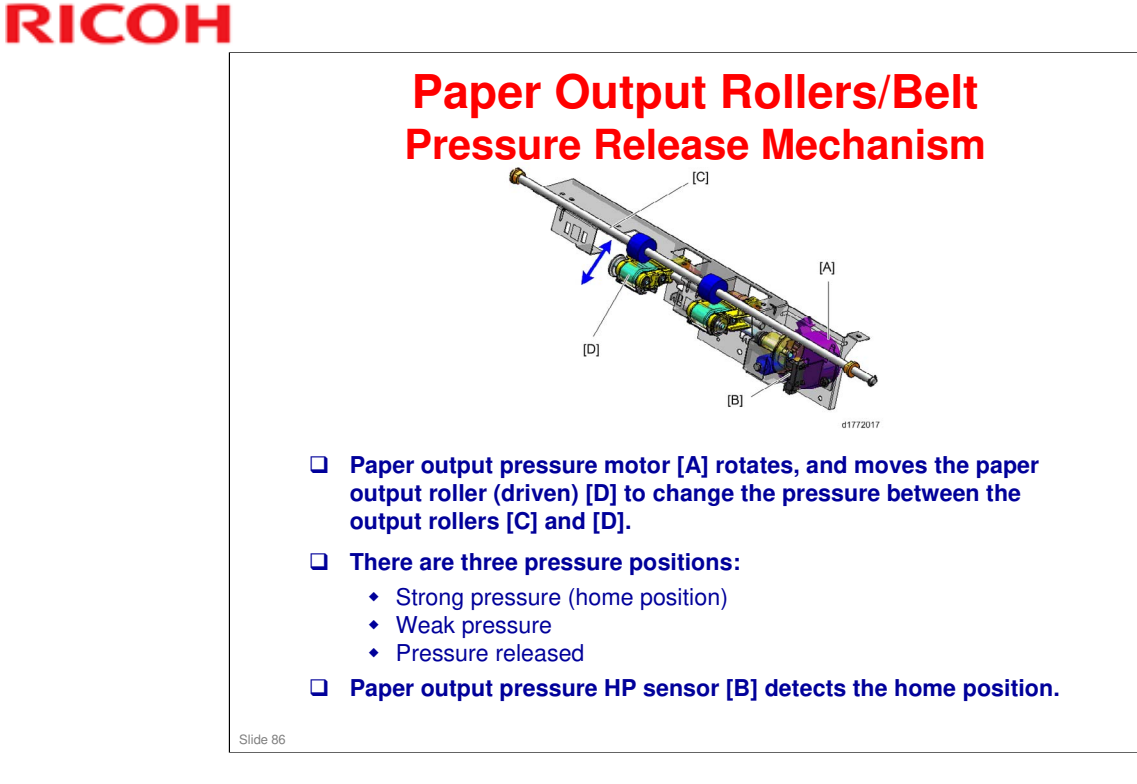

No additional notes

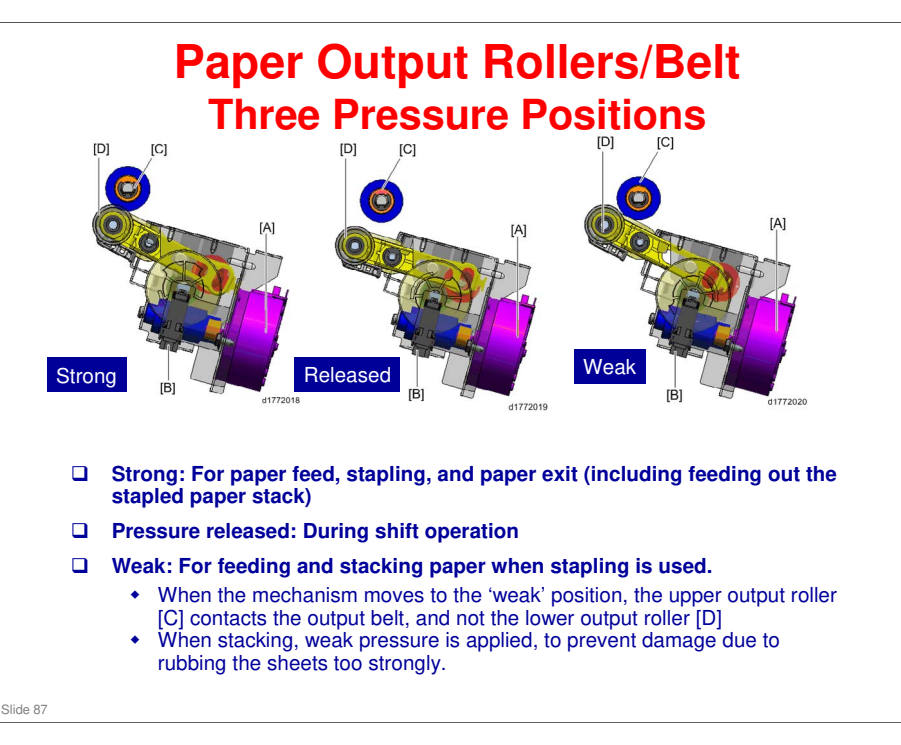

- [A]: Motor
- [B]: HP sensor
- [C]: Idle roller
- [D]: Driven roller
  - □ The weak pressure position intends to avoid dirt/offset which is generated by rubbing the stacked paper and the next sheet of paper, when transporting the next sheet.

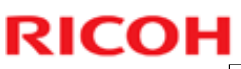

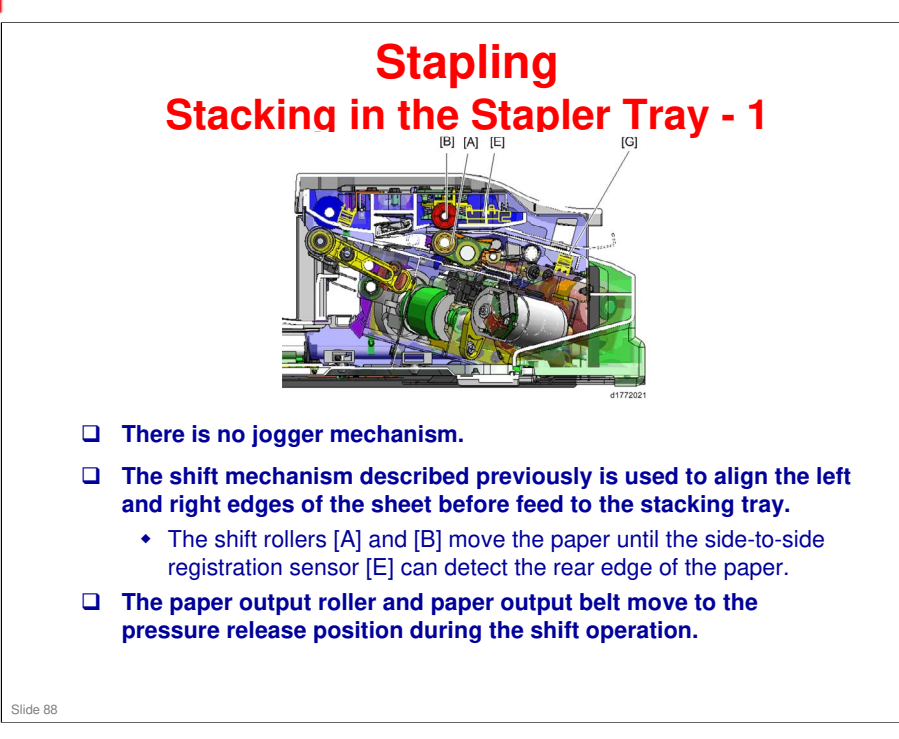

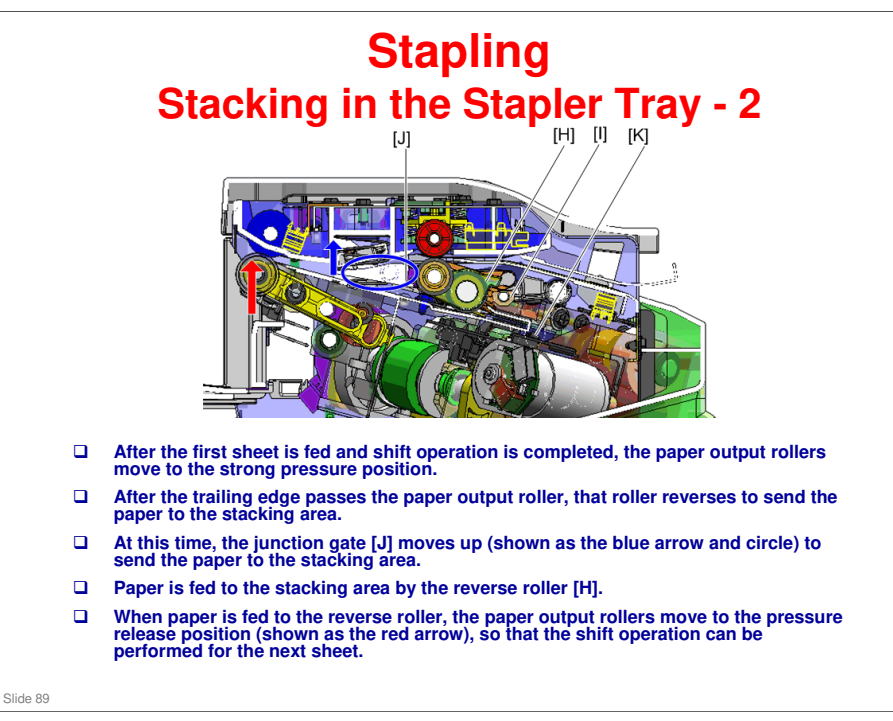

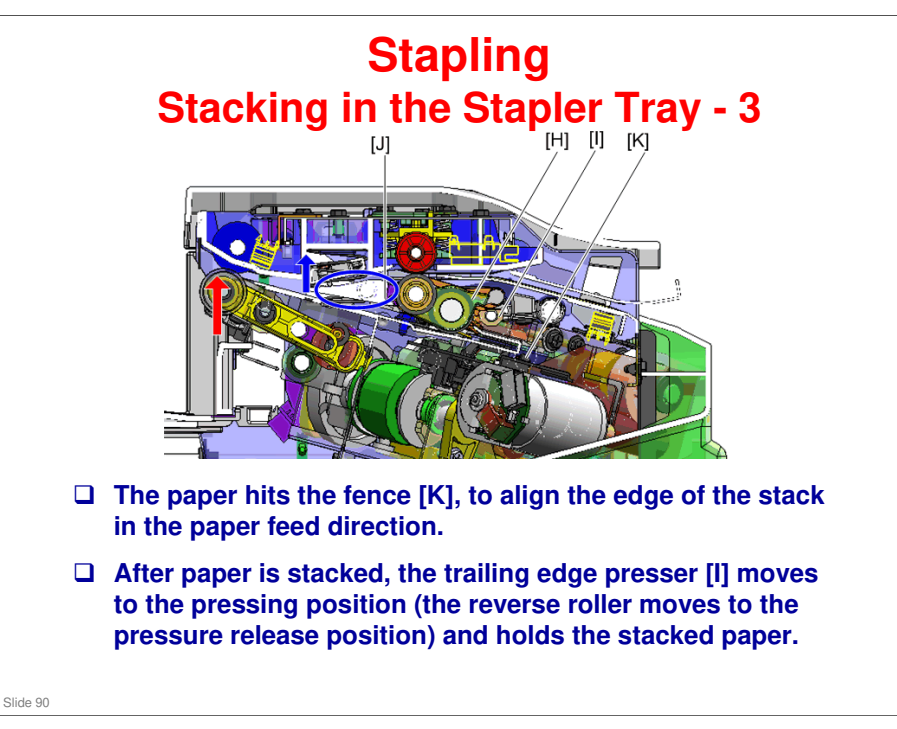

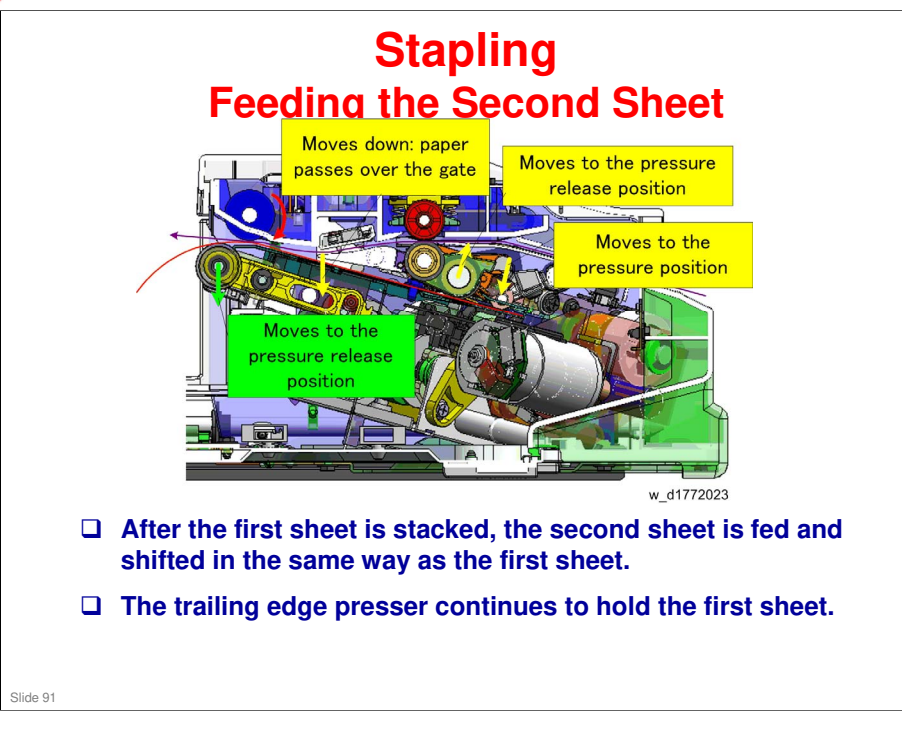

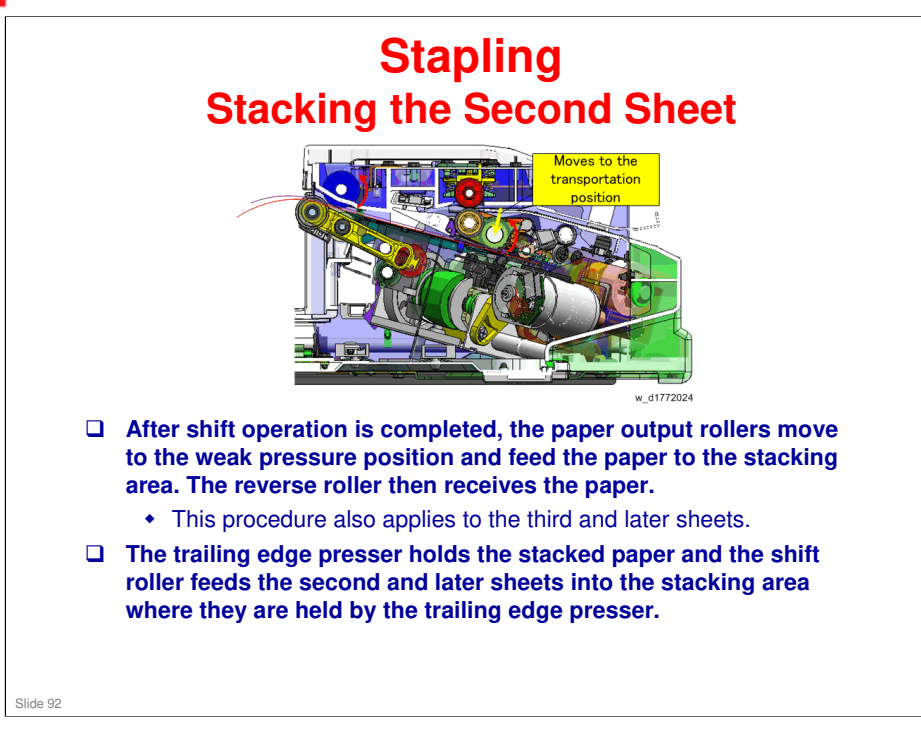

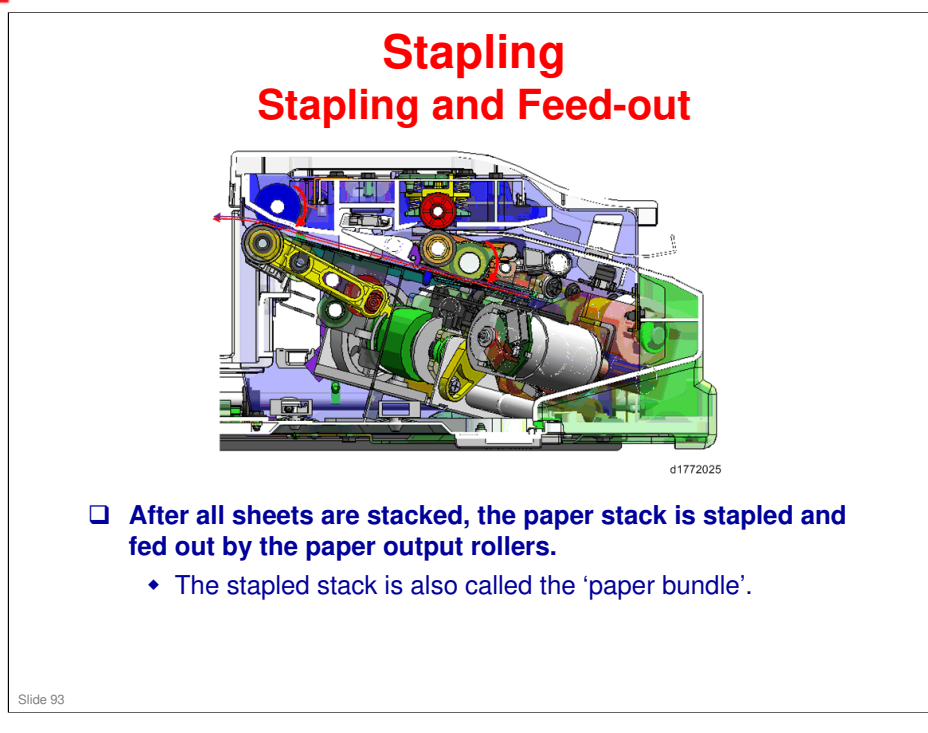

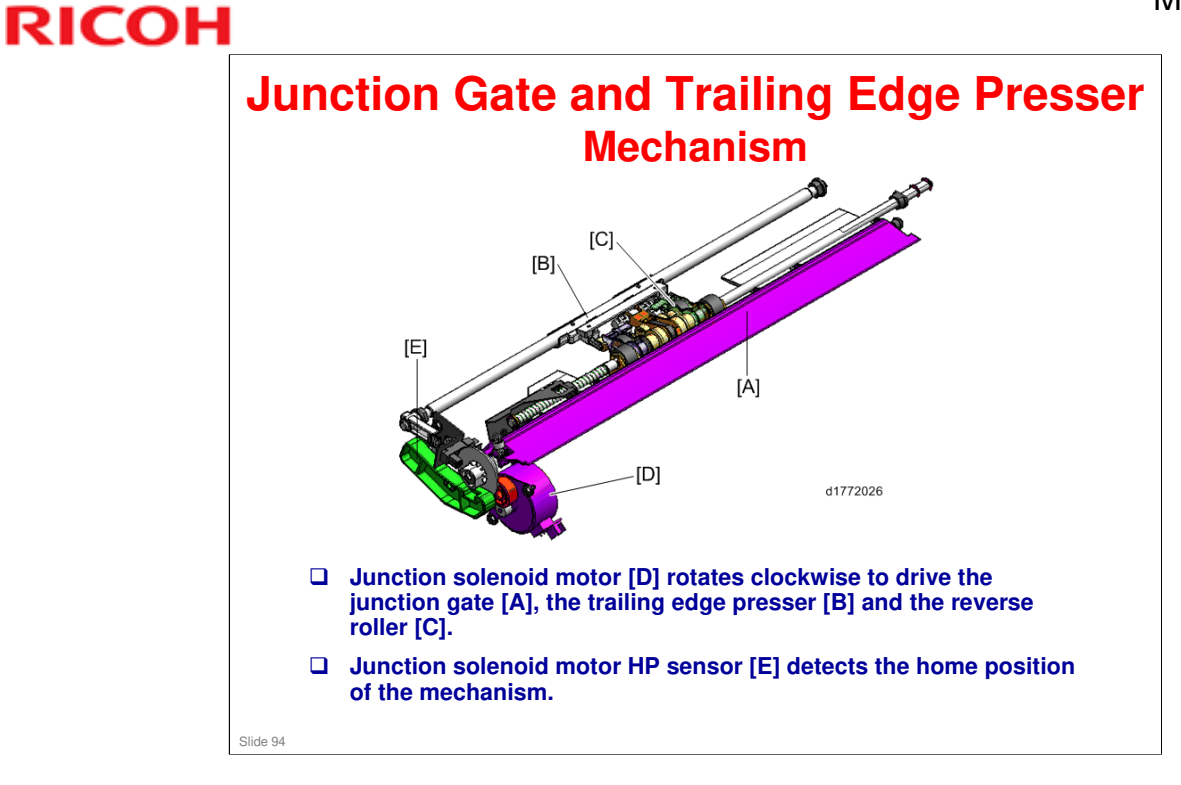

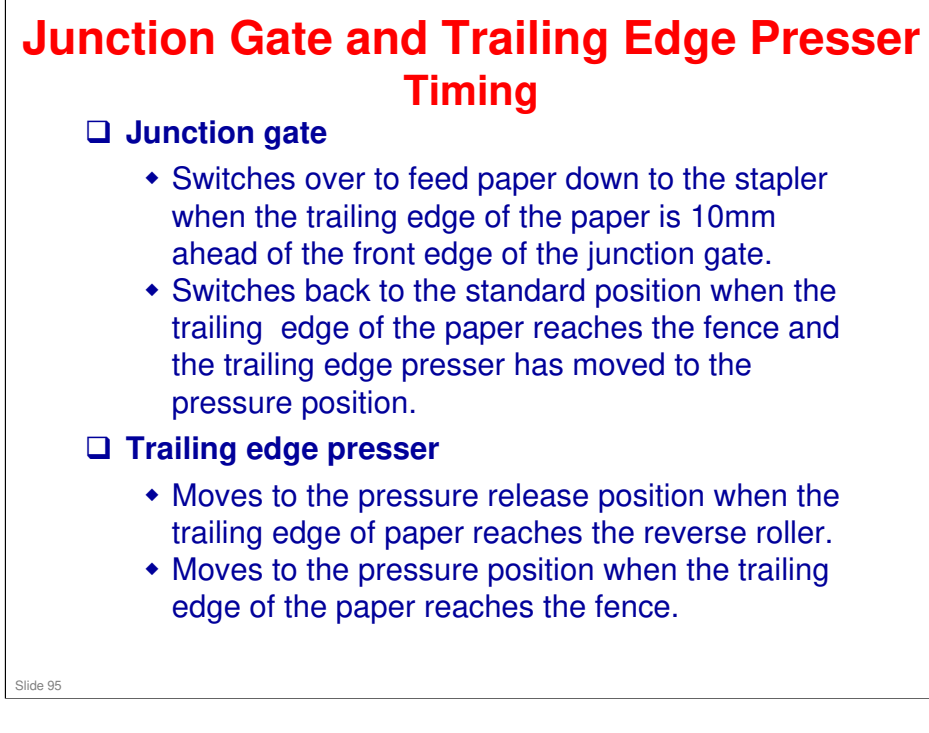

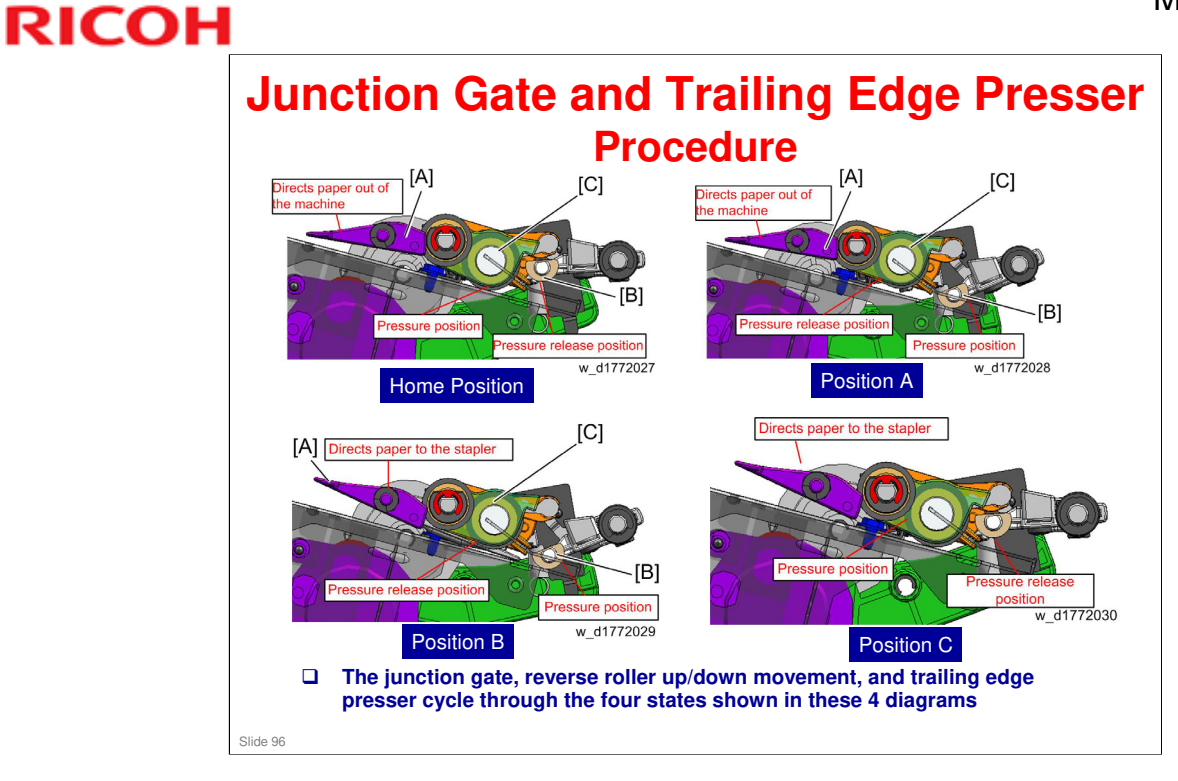

- □ Home position: Paper feed (first sheet)
- D Position A: Paper feed (second and later sheets)
- Desition B: Stacking
- Desition C: Feedout of stapled stack

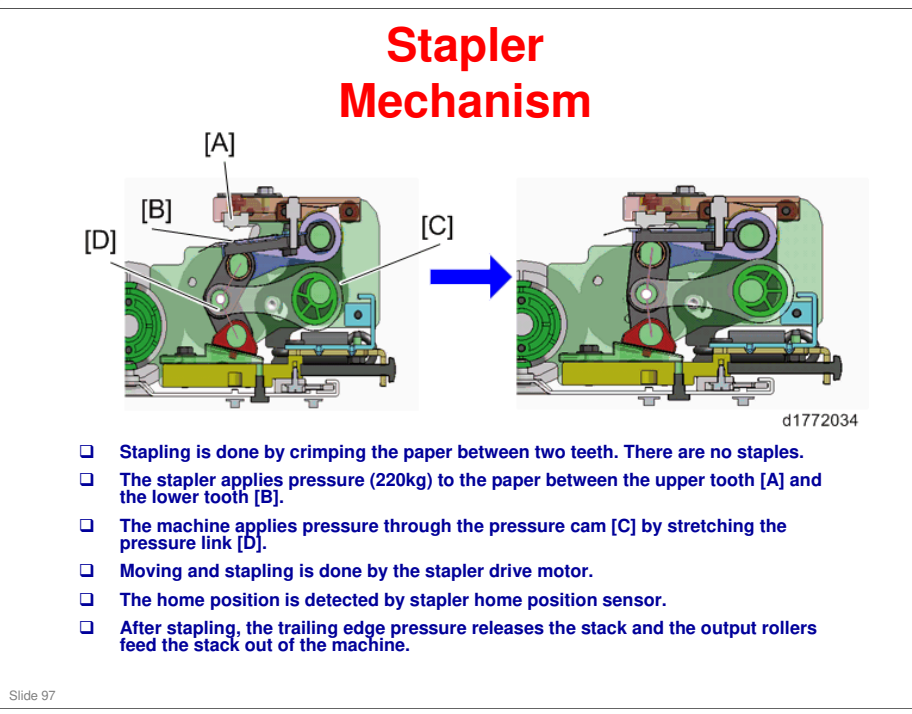

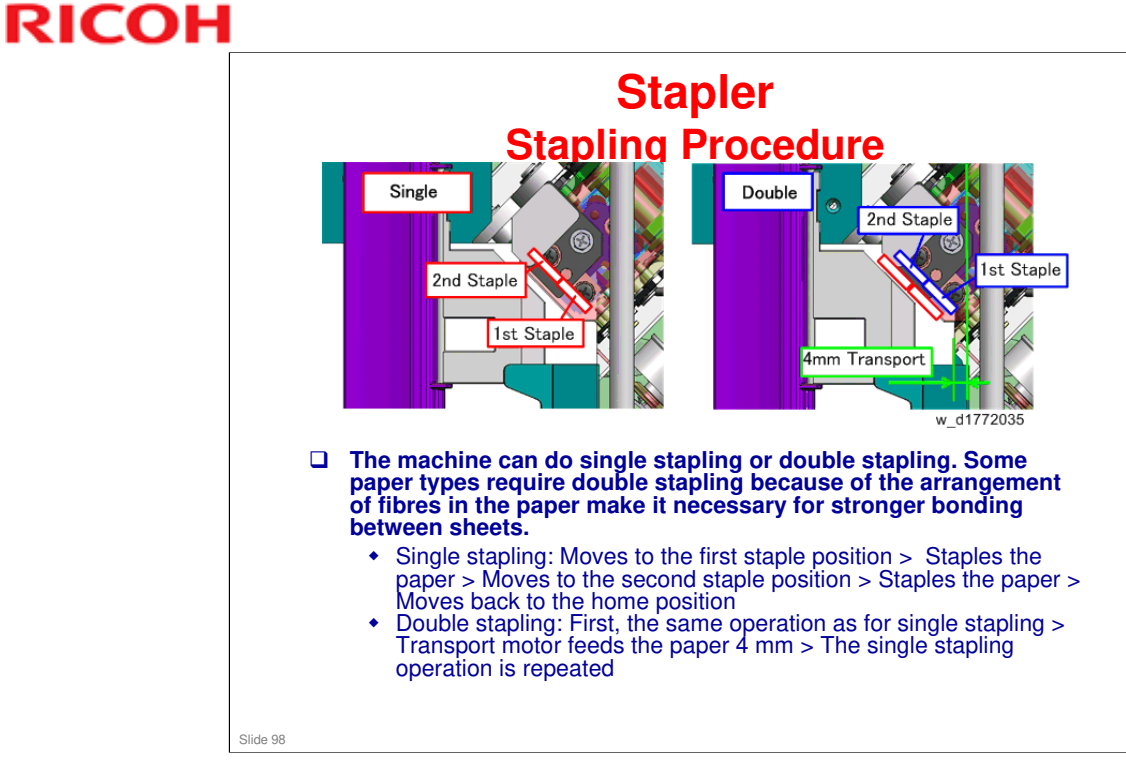

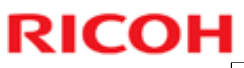

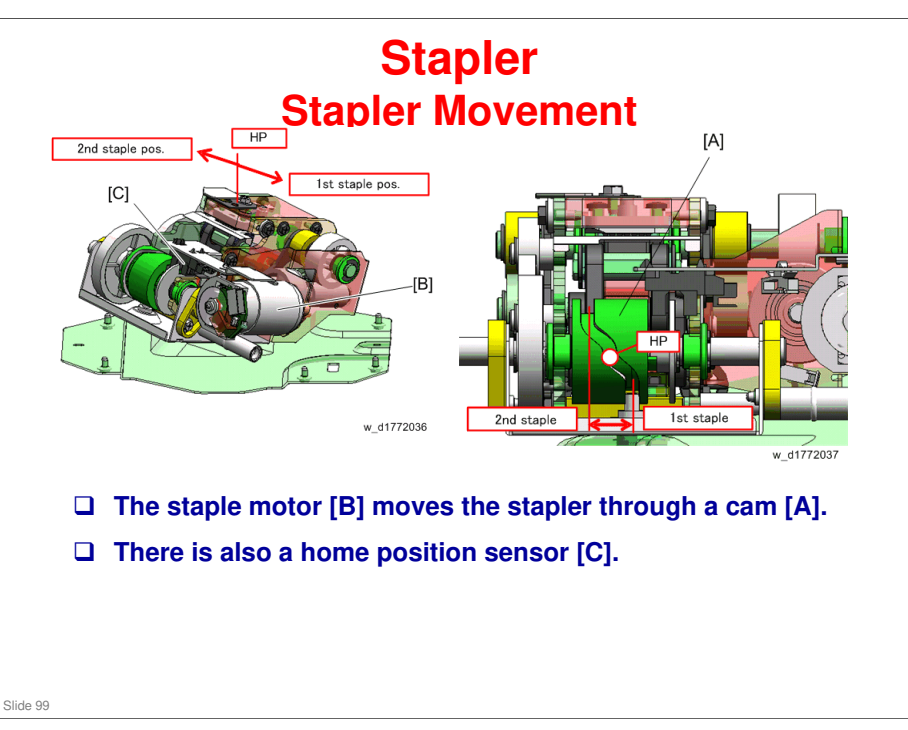

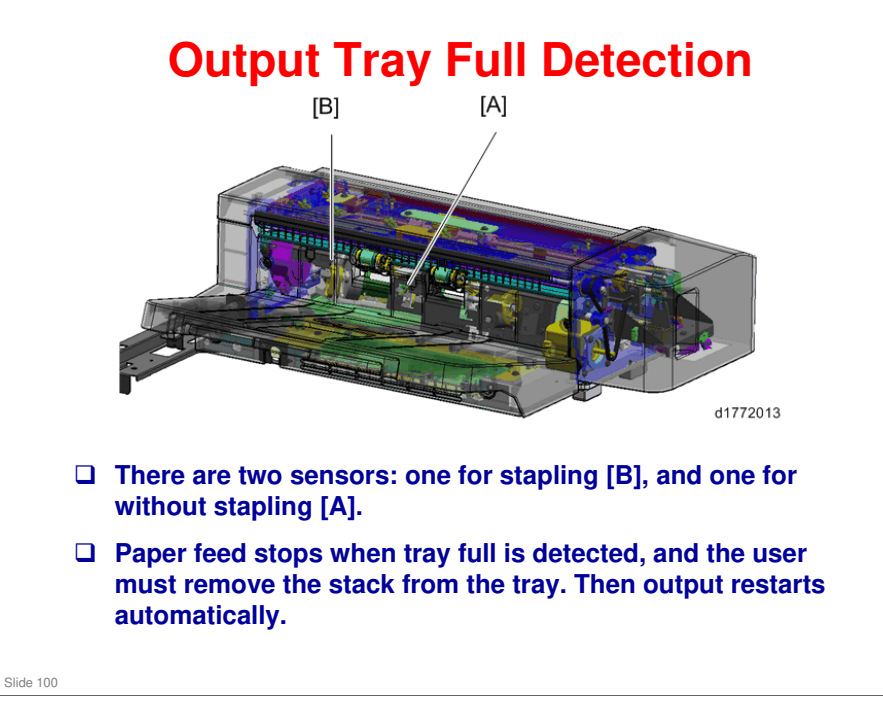

- □ Paper output full sensor 1 is located at the center across the main-scan, and detects the amount of all the output paper.
- □ On the other hand, when stapling, the height of paper around the stapled area is higher than other areas. Paper output full sensor 2 (for stapling) is installed in the stapling area, and is dedicated to detect the amount of stapled output paper.

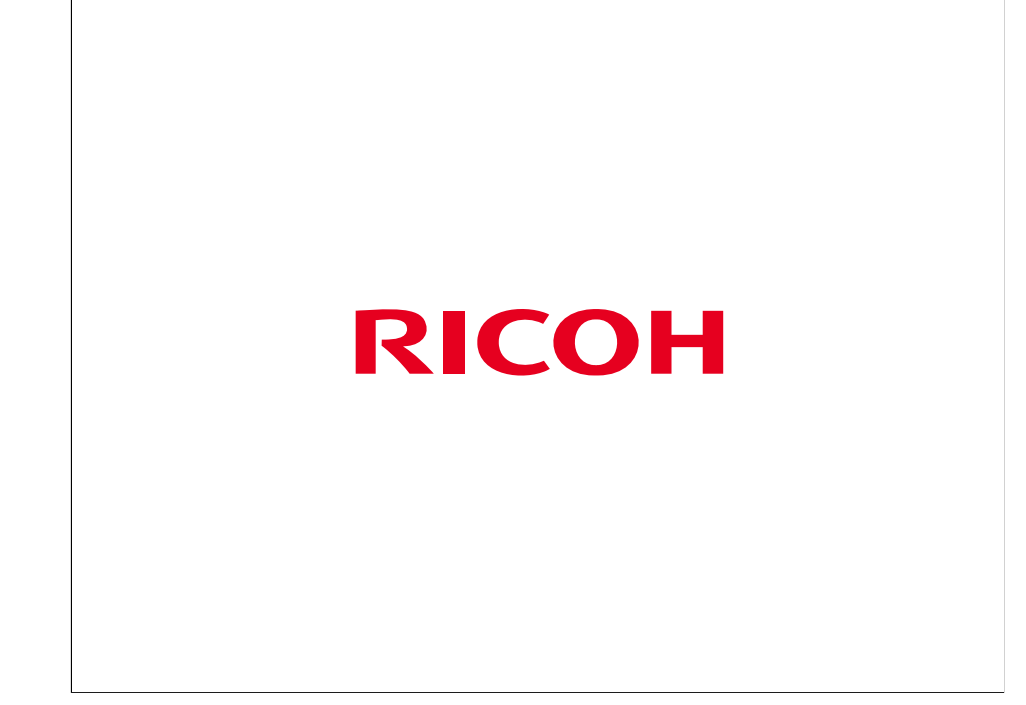

The End